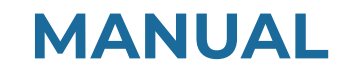

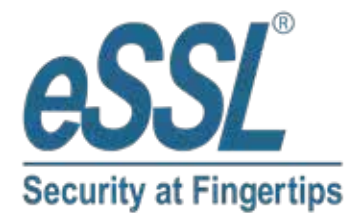

# AIFACE URANUS

www.esslsecurity.com | sales@esslsecurity.com

### **Table of Contents**

| 1 | INST | TRUCTION FOR USE                                          | 3  |
|---|------|-----------------------------------------------------------|----|
|   | LI   | FINGER POSITIONING                                        |    |
|   | 1.2  | STANDING POSITION, FACIAL EXPRESSION AND STANDING POSTURE |    |
|   | 1.3  | FACE REGISTRATION                                         | 5  |
|   | 1.4  | VERIFICATION MODE                                         | 6  |
|   |      | 1.4.1 FINGERPRINT VERIFICATION                            | 6  |
|   |      | 1.4.2 FACIAL VERIFICATION                                 | 8  |
|   |      | 1.4.3 PASSWORD VERIFICATION                               | 9  |
|   |      | 1.4.4 CARD VERIFICATION★                                  | 10 |
|   |      | 1.4.5 COMBINED VERIFICATION                               | 12 |
| 2 | MAI  | N MENU                                                    | 13 |
| 3 | USEI | R MANAGEMENT                                              | 14 |
|   | 3.1  | ADDING USERS                                              | 14 |
|   | 3.2  | SEARCH FOR USERS                                          |    |
|   | 3.3  | EDIT USERS                                                |    |
|   | 3.4  | DELETING USERS                                            |    |
| 4 | USEI | R ROLE                                                    | 21 |
| 5 | COM  | IMUNICATION SETTINGS                                      | 23 |
|   | 5.1  | NETWORK SETTINGS                                          |    |
|   | 5.2  | PC CONNECTION                                             |    |
|   | 5.3  | WIRELESS NETWORK ★                                        |    |
|   | 5.4  | CLOUD SERVER SETTING                                      |    |
|   | 5.5  | NETWORK DIAGNOSIS                                         |    |
| 6 | SYST | FEM SETTINGS                                              | 29 |
|   | 6.1  | DATE AND TIME                                             |    |
|   | 6.2  | ATTENDANCE SETTING                                        |    |
|   | 6.3  | FACE PARAMETERS                                           |    |
|   | 6.4  | FINGERPRINT PARAMETERS                                    |    |
|   | 6.5  | FACTORY RESET                                             |    |
|   | 6.6  | USB UPGRADE                                               |    |
| 7 | PER  | SONALIZE SETTINGS                                         | 35 |
|   | 7.1  | INTERFACE SETTINGS                                        |    |
|   | 7.2  | VOICE SETTINGS                                            |    |
|   | 7.3  | BELL SCHEDULES SETTINGS                                   |    |
|   | 7.4  | PUNCH STATES OPTIONS                                      |    |
|   | 7.5  | SHORTCUT KEYS MAPPINGS                                    |    |
| 8 | DAT  | A MANAGEMENT                                              | 41 |

|    | 8.1  | DELETE DATA                  |    |
|----|------|------------------------------|----|
| 9  | DEPA | RTMENT MANAGEMENT            | 43 |
|    | 9.1  | ADD A DEPARTMENT             |    |
|    | 9.2  | EDIT A DEPARTMENT            |    |
|    | 9.3  | DELETE A DEPARTMENT          |    |
| 10 |      | SHIFT SET                    |    |
|    | 10.1 | ATTENDANCE RULE              |    |
|    | 10.2 | SHIFT SETTING                |    |
|    | 10.3 | SCHEDULE                     |    |
| 11 |      | REPORT                       | 53 |
|    | 11.1 | DOWNLOAD ATT. REPORT         |    |
|    | 11.2 | DOWNLOAD ATT. SETTING REPORT |    |
|    | 11.3 | UPLOAD ATT. SETTING REPORT   |    |
|    | 11.4 | SETTING                      |    |
| 12 |      | ACCESS CONTROL               |    |
|    | 12.1 | ACCESS CONTROL OPTIONS       |    |
| 13 |      | USB MANAGER                  | 61 |
|    | 13.1 | USB DOWNLOAD                 |    |
|    | 13.2 | USB UPLOAD                   |    |
|    | 13.3 | DOWNLOAD OPTIONS             |    |
| 14 |      | ATTENDANCE SEARCH            | 63 |
| 15 |      | AUTOTEST                     | 64 |
| 16 |      | SYSTEM INFORMATION           |    |

### 1 Instruction for Use

### 1.1 Finger Positioning

Index, middle, or ring finger are the recommended fingers to use, and avoid using thumb or pinkie as they are difficult to position correctly on the fingerprint reader and get suitable output.

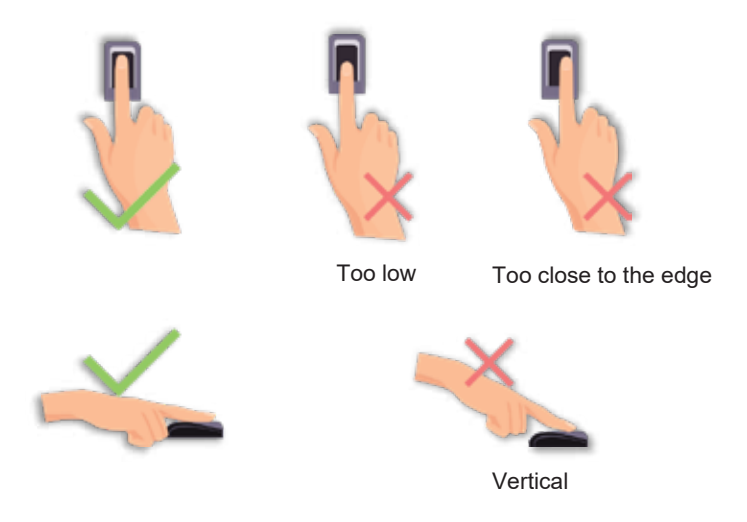

**Note:** the recommended method when pressing your fingers onto the fingerprint reader for registration and identification. Our company will assume no liability for recognition issues that may result from incorrect usage of the product. We reserve the right of final interpretation and modification concerning this point.

### 1.2 Standing Position, Facial Expression and Standing Posture

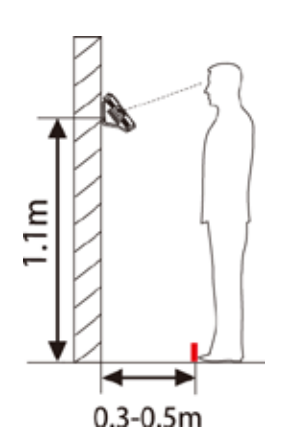

• The recommended distance

It is recommended to have a 0.3-0.5m space between the device and the customer whose height is 1.55m to 1.85m. Users may slightly move forwards and backward to improve the quality of facial images captured.

• Facial expression

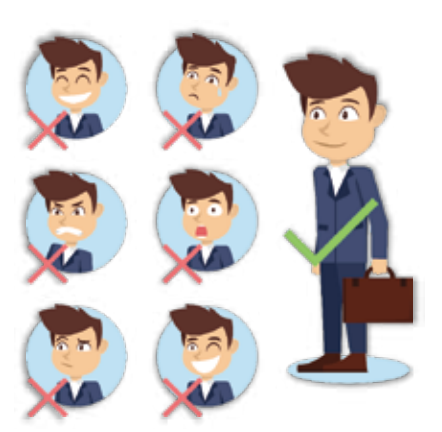

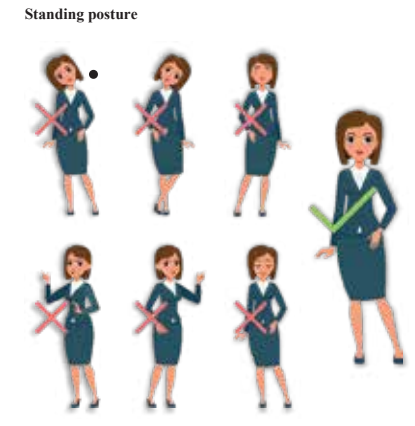

During enrolment and verification, please remain natural facial expression and standing posture.

# 1.3 Face Registration

Try to keep the face in the centre of the screen during registration. Please face the camera and stay still during face registration. The screen looks like the image below:

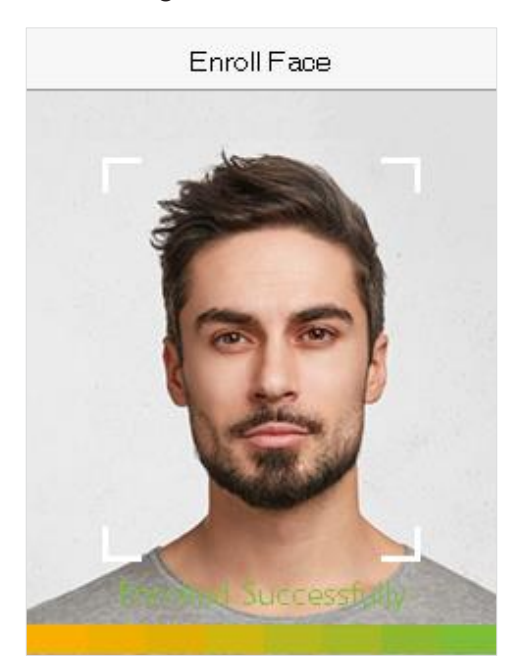

#### Correct face registration and authentication method

#### • Cautions for registering a face

- ✤ When registering a face, maintain a 40cm to 80cm space between the device and the face.
- Se careful not to change the facial expression. (Smiling face, drawn face, wink, etc.)
- If you do not follow the instructions on the screen, the face registration may take longer or may fail.
- Do not cover your eyes or eyebrows.
- ✤ Do not wear hats, masks, sunglasses, or eyeglasses.
- Be careful not to display two faces on the screen. It may create confusion and the registration may fail.
- ♦ A user wearing glasses should register their face both with and without glasses.

#### • Cautions for authenticating a face

- Ensure that the face appears inside the guideline displayed on the screen of the device.
- For a person wearing glasses, try authenticating your face with glasses if glasses were used while registering, or else authenticate without glasses if glasses were not used while registration. Otherwise, the recognition may fail or can be difficult. Also, if a different pair of glasses is used than the one used during registration, authentication can also fail. In such a case, the previously worn glasses can be used for authentication.

If a part of the face is covered by a hat, a mask, an eye patch, or sunglasses, the authentication may fail. Do not cover the face and allow the device to recognize the eyebrows and other features of the face.

### 1.4 Verification Mode

### 1.4.1 Fingerprint Verification

### • 1: N fingerprint verification mode

It compares the current fingerprint with all the fingerprint data that is available in the device. The device enters the fingerprint authentication mode when a user presses his/her finger onto the fingerprint scanner.

Please follow the recommended way to place your finger onto the sensor. For details, please refer to 1.1 *Finger Positioning*.

The following screen displays on successful and failed verification respectively.

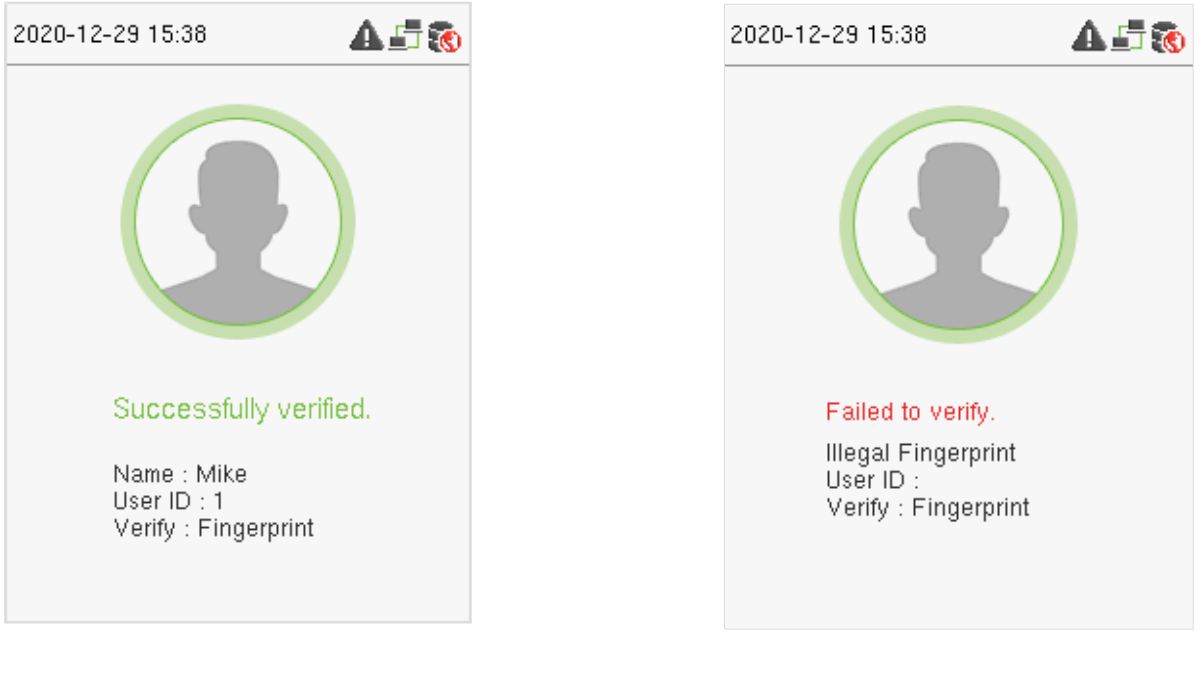

### On successful verification

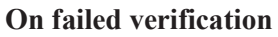

### • 1:1 fingerprint verification mode

It compares the current fingerprint with the linked fingerprints to the entered User ID via the virtual keyboard. Users can try verifying their identity with 1:1 verification mode if they are unable to get access with the 1:N authentication method.

Enter the User ID on the main screen to enter 1:1 fingerprint verification mode.

1. Enter the user ID and press [M/OK].

If the user has registered a face, a password and card  $\star$  in addition to his/her fingerprints and the verification method is set to password/ fingerprint/ card  $\star$ / face verification, the following screen will appear. Select the fingerprint icon to enter fingerprint verification mode:

| 2020-12-29 15:46 | 450 |
|------------------|-----|
| User ID          |     |
| 1                |     |
| Password         |     |
| Fingerprint      |     |
| Face             |     |
|                  |     |

2. Press the fingerprint to verify.

The following screen displays on successful and failed verification respectively.

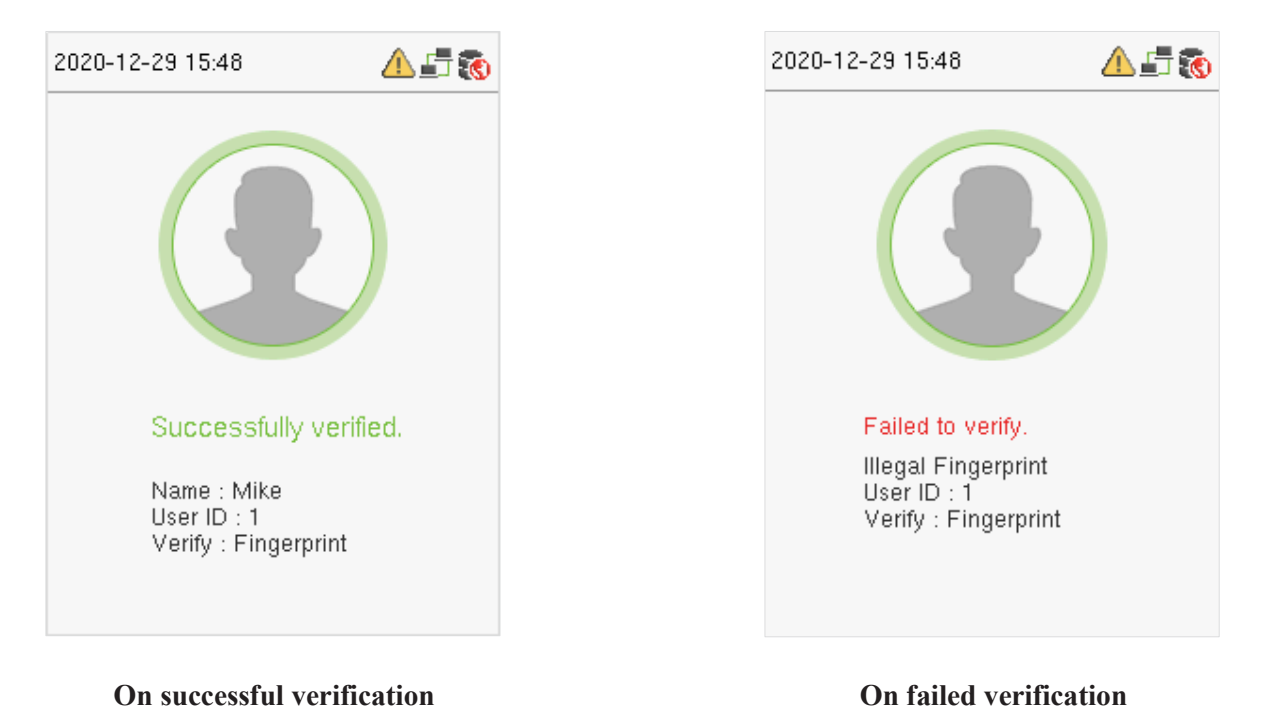

### 1.4.2 Facial Verification

### • 1:N Facial Verification

It compares the current acquired facial images with all the face data registered in the device. The following is the pop-up prompt box of comparison result.

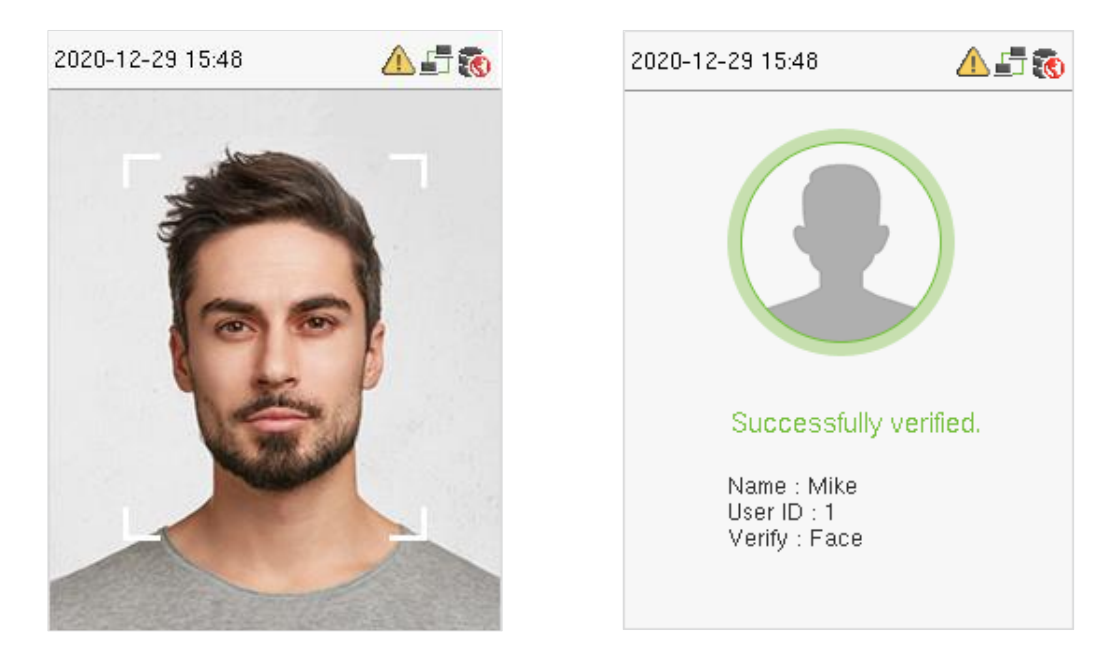

#### • 1:1 Facial Verification

It compares the face captured by the camera with the facial template related to the entered user ID.

For 1:1 facial verification, enter the User ID on the main interface and enter the 1:1 facial verification mode. Enter the user ID and press [M/OK].

If an employee has registered a password in addition to face, the following screen will appear. Select the face icon to enter face verification mode.

| 2020-12-29 15:52 | A 🗗 🔞 |
|------------------|-------|
| User ID          |       |
| 1                |       |
| Password         |       |
| Fingerprint      |       |
| Face             |       |
|                  |       |

After successful verification, the following display screen appears.

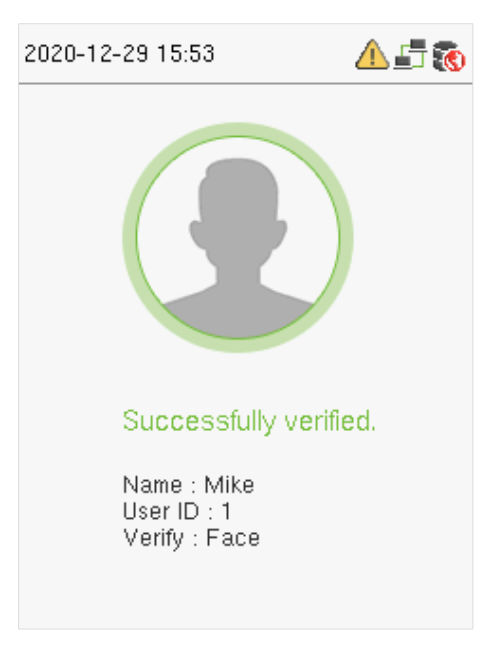

If the verification fails, it prompts "Please adjust your position!".

### 1.4.3 Password Verification

It compares the entered password with the registered User ID and password.

Enter the User ID on the main screen to enter the 1:1 password verification mode.

1. Enter the user ID and press [M/OK].

If an employee has registered fingerprint and face in addition to password, the following screen will appear. Select the Password icon to enter password verification mode.

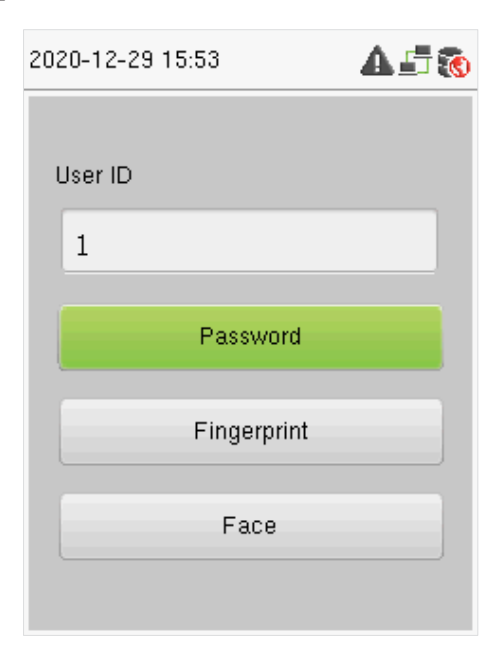

2. Input the password and press [M/OK].

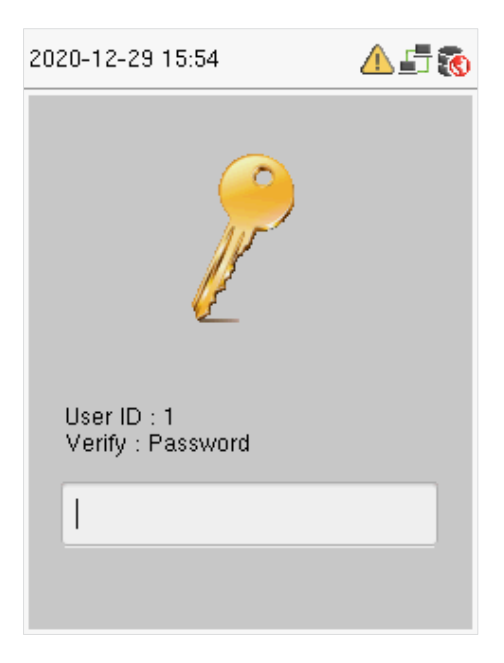

The following screen displays on successful and failed verification respectively.

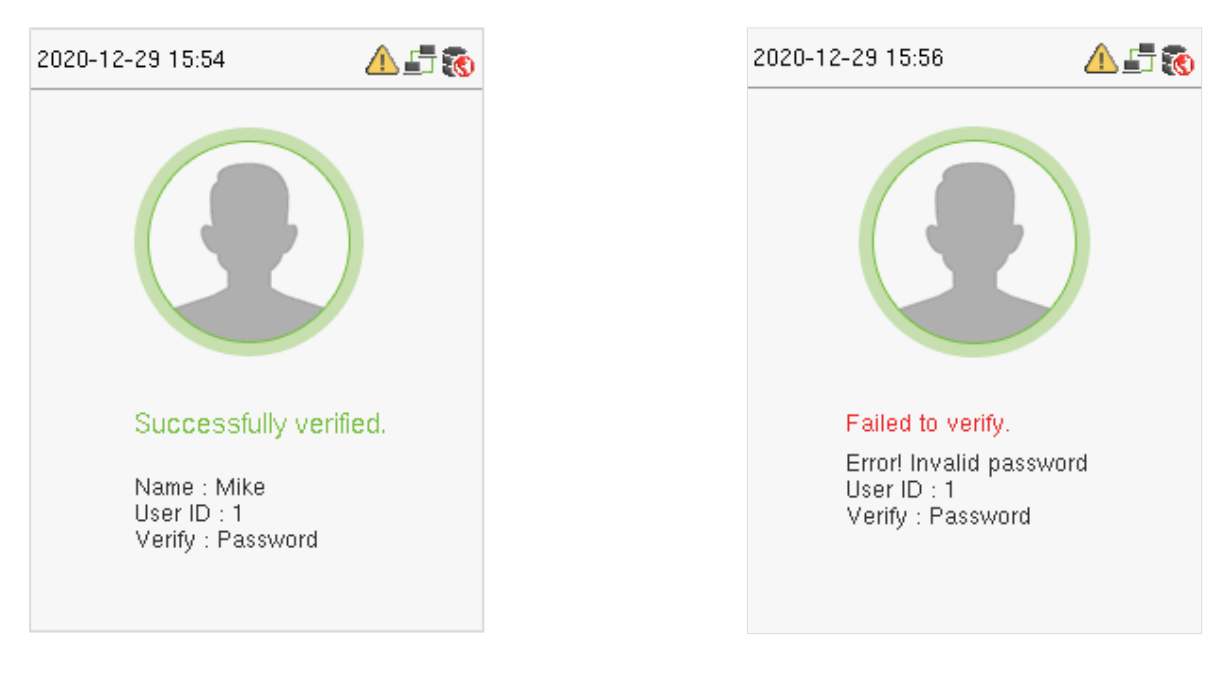

### On successful verification

On failed verification

### **1.4.4 Card Verification★**

Only the product with the card module offers the card verification function.

### • 1:N Card Verification

It compares the card number in the card induction area with all the card number data that is available in the device. The device enters the Card Verification mode when a user put his/her card on the induction area.

The following screen displays on successful and failed verification respectively.

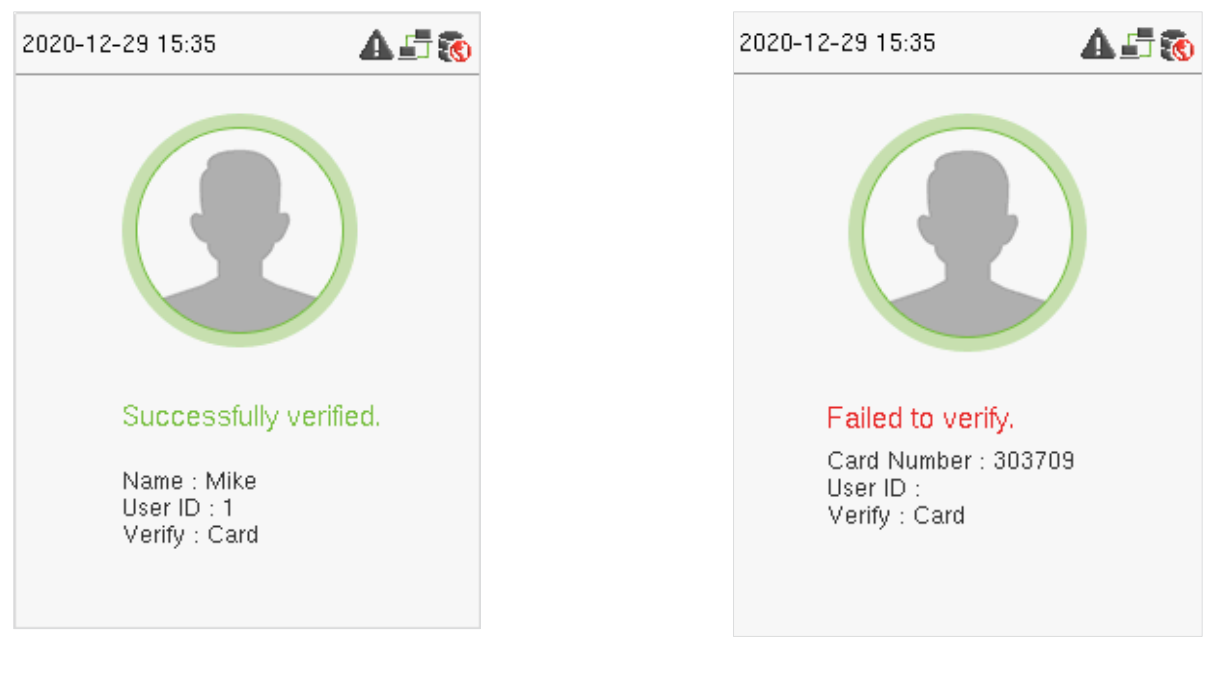

### On successful verification

#### On failed verification

### • 1:1 Card Verification

It compares the card number in the card induction area with the number associated with the employee's User ID registered in the device. Users can try verifying their identity with 1:1 verification mode if they are unable to get access with the 1:N authentication method.

Enter the User ID on the main screen to enter 1:1 card verification mode.

1. Enter the user ID and press [M/OK].

If the user has registered a face and a password in addition to his/her card, and the verification method is set to password/ fingerprint/ card  $\star$ / face verification, the following screen will appear. Select the card icon to enter card verification mode:

| 2020-12-29 15:35 | A 🗗 🔞 |
|------------------|-------|
| User ID          |       |
| 1                |       |
| Password         |       |
| Face             |       |
| Card             |       |
|                  |       |

2. Place the card in the card induction area to verify. After successful verification, the following display screen appears.

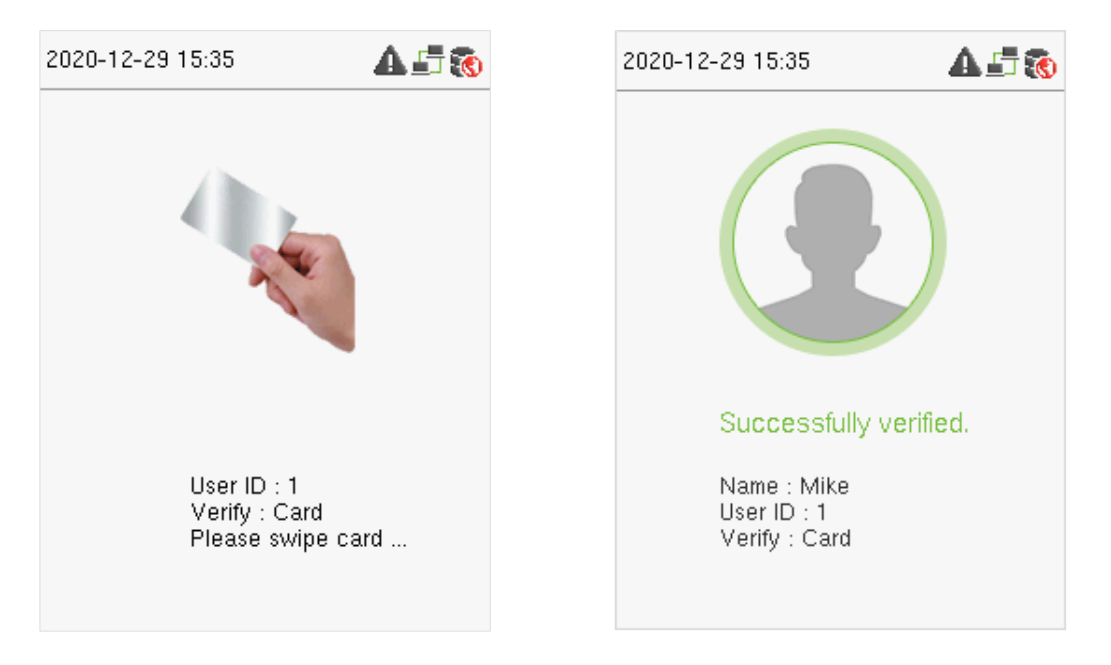

### 1.4.5 Combined Verification

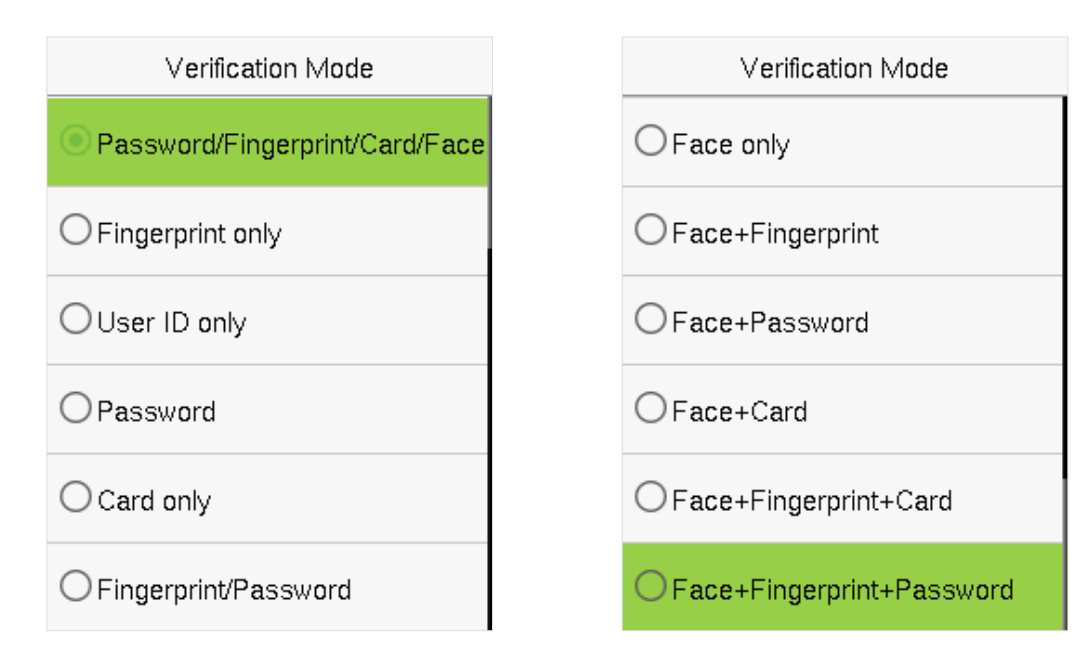

For enhanced security, this device offers the option of using multiple forms of verification methods, as shown in the picture below.

#### Note:

- 1 ) "/" means "or", and "+" means "and".
- 2) You must register the required verification information before using the combination verification mode, otherwise the verification may fail. For example, if a user uses Face Registration but the verification mode is Face + Password, then the user won't be able to pass verification.

# 2 Main Menu

Click [M/OK] on the initial interface to enter the main menu, as shown below:

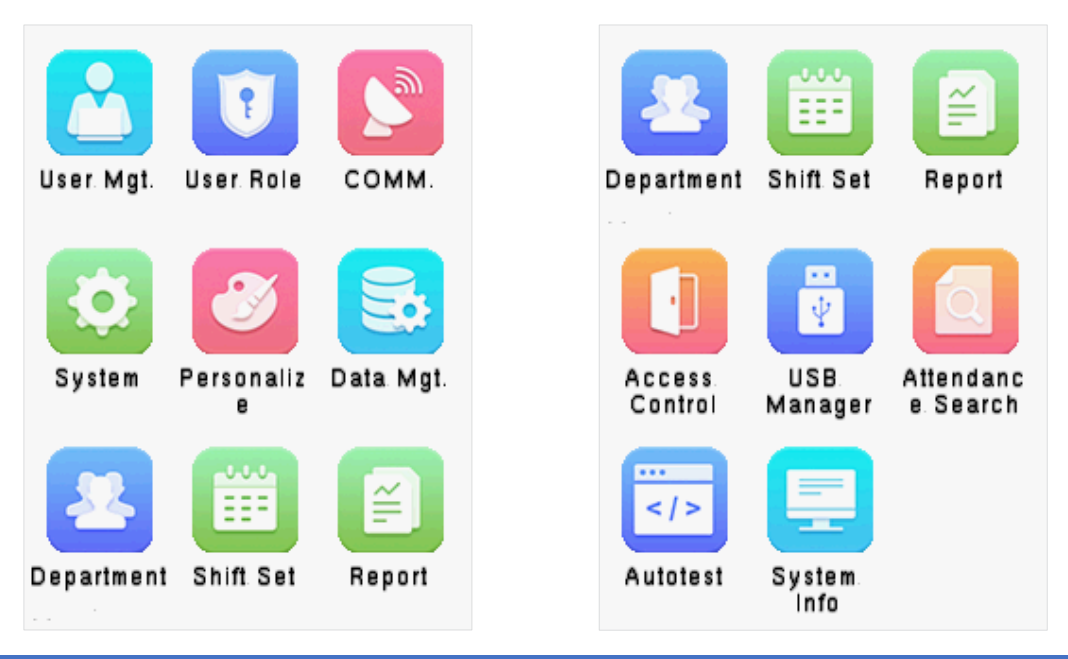

| Items       | Descriptions                                                                                                    |
|-------------|----------------------------------------------------------------------------------------------------|
| User Mgt.   | To add, edit, view, and delete basic information of a user.                                                                                                    |
| User Role   | To set the permission scope of the custom role and enroller, that is, the rights to operate the system.                                                                                                    |
| СОММ.       | To set the relevant parameters of Ethernet, PC connection, wireless network $\star$ , cloud server setting and network diagnosis.                                                                                                    |
| System      | To set parameters related to the system, including date & time, attendance, face, fingerprint, reset and USB upgrade.                                                                                                    |
| Personalize | To customize settings of interface display, including user interface, voice, bell schedules, punch state options and shortcut key mappings.                                                                                                    |
| Data Mgt.   | To delete all relevant data in the device.                                                                                                    |
| Department  | Establish the organizational structure of the department, including functions like adding, editing, or deleting the department, and scheduling the department, etc.                                                                                                    |
| Shift set   | Set attendance rules and the number of shifts to be used, and schedule employees.<br>The device supports up to 24 shifts.                                                                                                    |
| Report      | Use USB flash drive to download the attendance statistics form to check on the computer or download the attendance settings form to set shifts on the computer, assign shifts to employees and then upload the attendance settings form. At this time, the device will give priority to the use of the schedule of the settings form. |

| Access Control       | To set the parameters of the lock and the relevant access control device.                                               |
|----------------------|----------------------------------------------------------------------------------------------------|
| USB Manager          | To transfer data such as user data and attendance logs from the USB disk to the supporting software or other devices.   |
| Attendance<br>Search | Query the specified access record, check attendance photos, and blacklist photos.                                       |
| Auto test            | To automatically test whether each module functions properly, including the screen, audio, camera, and real-time clock. |
| System Info          | To view data capacity, device, and firmware information of the current device.                                          |

# 3 User Management

# 3.1 Adding Users

Select User Mgt. on the main menu and select New User.

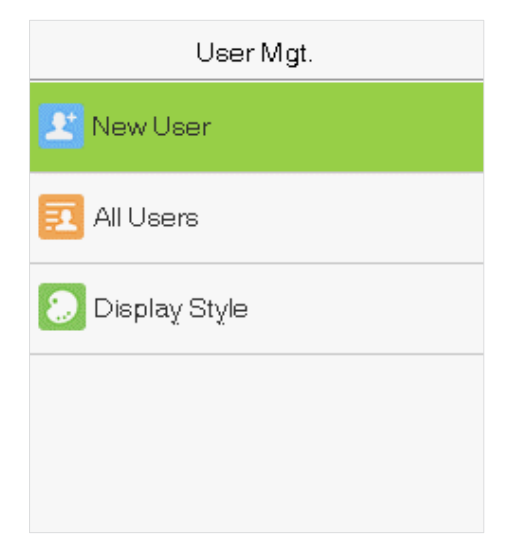

### • Register a User ID and Name

Enter the User ID and Name by selecting the respective options.

| New User                  |  |
|---------------------------|--|
| User ID                   |  |
| 1                         |  |
| Name                      |  |
| Mike                      |  |
| User Role                 |  |
| Normal User               |  |
| Department                |  |
| Company                   |  |
| Verification Mode         |  |
| Password/Fingerprint/Face |  |
| Fingerprint               |  |
| 1                         |  |

### Note:

- 1) A username can contain a maximum of 17 characters.
- 2) The user ID may contain 1-9 digits by default.
- 3) You can modify your ID only during the initial registration and can't be modified later.
- 4) The User ID cannot be duplicated. If there is a voice prompt about duplicate User ID, then you need to choose another User ID that should be unique.
- Setting the User Role

There are two types of user accounts: **Normal Users** and **Super Admin**. If there is already a registered administrator, the normal users have no rights to manage the system and may only access authentication verifications. The administrator owns all management privileges. If a custom role is set, you can also select **custom role** permissions for the user.

Select User Role to set Normal User or Super Admin.

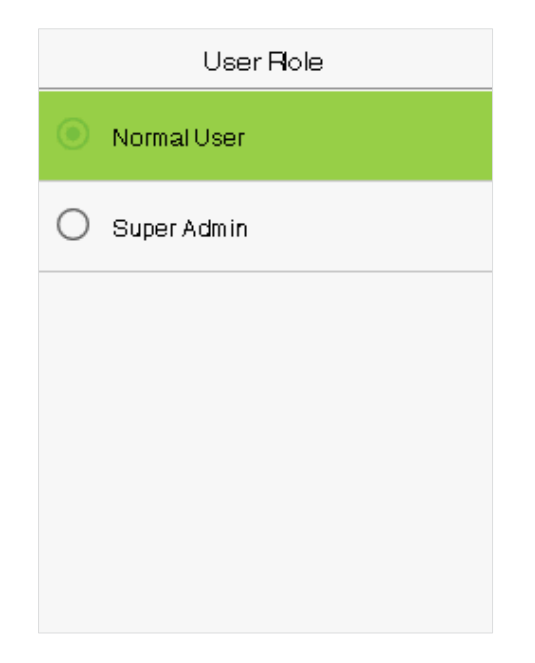

**Note:** If the selected user role is the Super Admin, the user must pass the identity authentication to access the main menu. The authentication is based on the authentication method(s) that the super administrator has registered.

### • Setting the Verification Mode

The verification mode available in the device are:

- Password/ Fingerprint/ Card/ Face
- Fingerprint only
- User ID only
- Password
- Card only
- Fingerprint/ Password
- Fingerprint/ Card
- User ID + Fingerprint
- Fingerprint + Password
- Fingerprint + Card
- Fingerprint + Password + Card

- Password + Card
- Password/ Card
- User ID + Fingerprint + Password
- Fingerprint + (Card/ User ID)
- Face only
- Face + Fingerprint
- Face + Password
- Face + Card
- Face + Fingerprint + Card
- Face + Fingerprint + Password

Select the required **Verification Mode** to set individual verification mode for the user. Select **M/OK** to save and return to the New User interface.

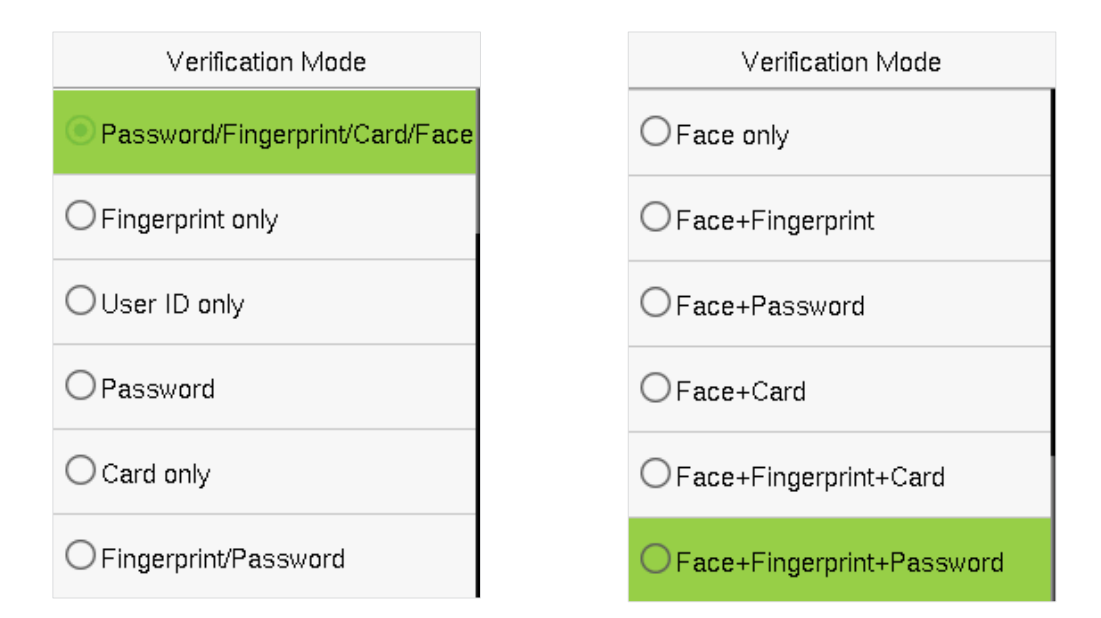

### • Register fingerprint

Select **Fingerprint** to enter the enroll fingerprint page. Users can choose one or more fingerprint(s) to enroll. Press the finger horizontally onto the fingerprint sensor. The registration interface is shown below:

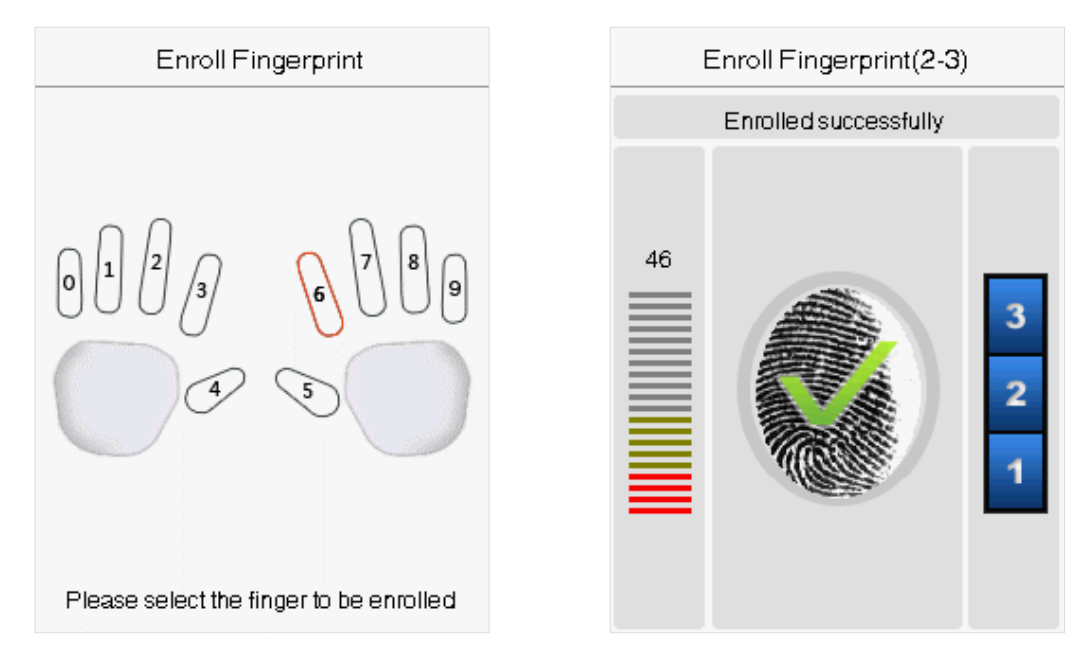

### • Register Face

Select **Face** on the Verification mode to enter the face registration page. Users need to face the camera such that their whole face is visible on the device's screen and all the important features of the face are visible. Then stay still for a while during face registration. The registration interface is as follows:

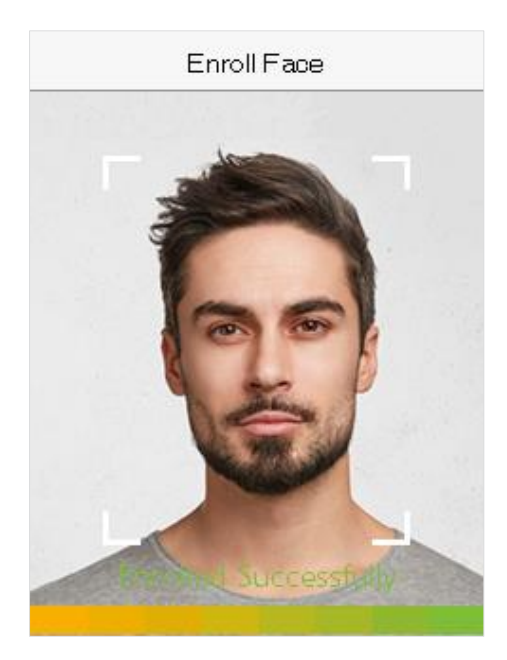

### ● Register Card★

Select **Card** on the Verification mode page to enter the card registration page. On the Card interface, swipe the card underneath the card reading area. The card registration will be successful.

If the card is registered already then, the "Duplicate Card" message shows up. The registration interface is as follows:

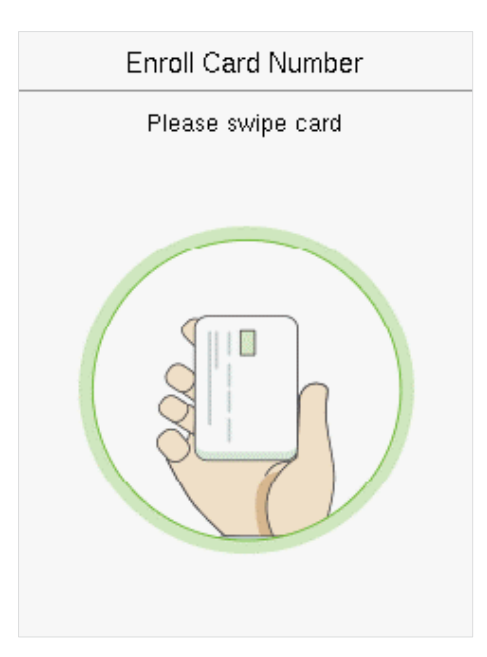

### • Register password

Select **Password** on the Verification mode page to enter the password registration page. Enter a password and re-enter it. Select **M/OK**. If the two entered passwords are the same, the system will return to the New User interface.

| Password     |              |  |
|--------------|--------------|--|
| Please input |              |  |
| *            |              |  |
|              |              |  |
|              |              |  |
|              |              |  |
| Confirm (OK) | Cancel (ESC) |  |
|              | Cancer (EUC) |  |

Note: The password may contain one to eight digits by default.

### • Register user photo

When a user registered with a photo passes the authentication, the registered photo will be displayed.

Select User Photo, Select M/OK to take a photo. Then Select ESC to exit and return to the New User interface.

**Note:** While registering a face, the system will automatically capture a picture as the user photo. If you do not want to register a user photo, the system will automatically set the picture captured as the default photo.

### 3.2 Search for Users

Select the **All Users** option in the **User Mgt.** Then enter the retrieval keyword in the search bar of the user list (keyword may be an ID, surname, or full name). The system will search for the users related to the entered information.

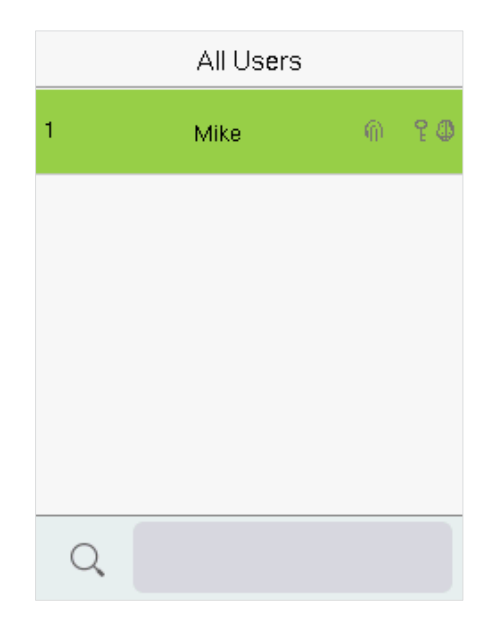

# 3.3 Edit Users

| User : 1 Mike | Edit : 1 Mike                  |
|---------------|--------------------------------|
| Edit          | User ID                        |
|               | 1                              |
| Delete        | Name                           |
|               | Mike                           |
|               | User Role                      |
|               | Normal User                    |
|               | Department                     |
|               | Company                        |
|               | Verification Mode              |
|               | Password/Fingerprint/Card/Face |
|               | Fingerprint                    |
|               | 1                              |

Choose a user from the list and select **Edit** to enter the **Edit** user interface:

**Note:** The operation of editing a user is the same as that of adding a user, except that the user ID cannot be modified when editing a user's detail.

### 3.4 Deleting Users

Choose a user from the list and select **Delete** to enter its interface. Select the user information to be deleted and click **M/OK**.

| User : 1 Mike | Delete : 1 Mike         |
|---------------|-------------------------|
| Edit          | Delete User             |
| Delete        | Delete Fingerprint Only |
|               | Delete Face Only        |
|               | Delete Password Only    |
|               |                         |
|               |                         |

### Note:

If you select **Delete User**, all information of the user will be deleted. Only fingerprint data is removed if **Delete Fingerprint Only** is selected. Only face data is removed if **Delete Face** Only is selected. And only the password is removed if **Delete Password Only** is selected.

# 4 User Role

If you need to assign any specific permissions to certain users, you may edit the "User Defined Role" under the User Role menu.

You may set the permission scope of the custom role (up to 3 roles) and enroller.

Select User Role on the main menu interface.

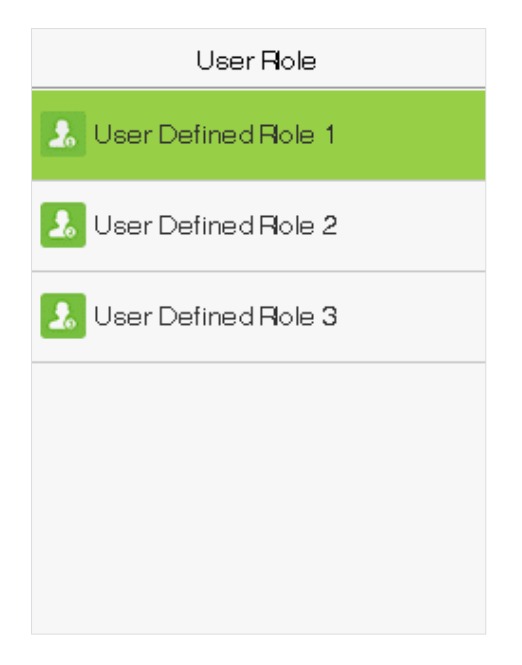

 Select an item to set a defined role. Select the Enable Defined Role option to enable this defined role. Select Name and enter the name of the role.

| User Defined Role 1 |  |
|---------------------|--|
| Enable Defined Role |  |
|                     |  |
| Name                |  |
| User Defined Role 1 |  |
| Define User Role    |  |
|                     |  |
|                     |  |
|                     |  |
|                     |  |
|                     |  |
|                     |  |
|                     |  |

2. Select **Define User Role** to assign the privileges to the role. Click **ESC** to save and return after the privilege assignment is complete.

| User Defined Role 1 |
|---------------------|
| 🗹 UserMgt.          |
| ☑ Comm.             |
| ☑ System            |
| Personalize         |
| 🗌 Data Mgt.         |
| Access Control      |

**Note:** You need to select the features in sub-menus. If the device has a role enabled, you may assign the roles you set to users by selecting **User Mgt.** > **New User** > **User Role.** 

| User Role           |
|---------------------|
| O Normal User       |
| User Defined Role 1 |
| O Super Admin       |
|                     |
|                     |
|                     |
|                     |

If no super administrator is registered, the device will prompt "Please register super administrator user first!" after selecting the enable bar.

# 5 <u>Communication Settings</u>

Select **COMM.** on the main menu to get into communication settings and set parameters of the network, PC connection, WIFI, and cloud server.

| Comm.                |  |
|----------------------|--|
| Ethernet             |  |
| PC Connection        |  |
| 🛜 Wireless Network   |  |
| Cloud Server Setting |  |
| Network Diagnosis    |  |
|                      |  |

### 5.1 Network Settings

When the device needs to communicate with a PC over the Ethernet, you need to configure network settings and ensure that the device and the PC are connecting to the same network segment.

Select Ethernet on the Comm. Settings interface.

| Ethernet      |                 |
|---------------|-----------------|
| IP Address    |                 |
|               | 192,168,163,201 |
| Subnet Mask   |                 |
|               | 255.255.255.0   |
| Gateway       |                 |
|               | 192.168.163.1   |
| DNS           |                 |
|               | 114.114.114.114 |
| TCP COMM.Port |                 |
|               | 4370            |
| DHCP          |                 |
|               | $\bigcirc$      |

| Item                  | Descriptions                                                                                             |
|-----------------------|----------------------------------------------------------------------------------------------------|
| IP Address            | The factory default value is 192.168.1.201. Please set them according to the actual network situation.   |
| Subnet Mask           | The factory default value is 255.255.255.0. Please set them according to the actual network situation.   |
| DNS                   | The factory default address is 0.0.0.0. Please set them according to the actual network situation.       |
| TCP COMM. Port        | The factory default value is 4370. Please set them according to the actual network situation.            |
| DHCP                  | Dynamic Host Configuration Protocol helps in dynamically allocating IP addresses for clients via server. |
| Display in Status Bar | To set whether to display the network icon on the status bar.                                            |

# 5.2 PC Connection

To improve the security of data, please set a Comm Key for communication between the device and the PC.

The connection password needs to be entered before the device can be connected to the PC software if a Comm Key is set.

Select PC Connection on the Comm. Settings interface to set Comm Key.

| PC Connection |       |
|---------------|-------|
| Comm Key      |       |
|               | ***** |
| Device ID     |       |
|               | 1     |
|               |       |
|               |       |
|               |       |
|               |       |
|               |       |

| Item      | Descriptions                                                                                                    |
|-----------|----------------------------------------------------------------------------------------------------|
| Comm Key  | The default password is 0, which can be changed later. The Comm Key may contain1-6 digits.                                                                                                    |
| Device ID | It is the identification number of the device, which ranges between 1 and 254. If the communication method is RS232/RS485, you need to input this device ID in the software communication interface. |

# 5.3 Wireless Network★

The device provides a Wi-Fi module, which can be built-in within the device module or can be externally connected.

The Wi-Fi module enables data transmission via Wi-Fi (Wireless Fidelity) and establishes a wireless network environment. Wi-Fi is enabled by default in the device. If you don't need to use the Wi-Fi network, you can toggle the Wi-Fi to disable the button.

Select Wireless Network on the Comm. settings interface to configure the Wi-Fi settings.

### Search the WIFI Network

- WIFI is enabled in the device by default. Toggle the C button to enable or disable WIFI.
- Once the Wi-Fi is turned on, the device searches for the available WIFI within the network range.
- Choose the required Wi-Fi name from the available list and input the correct password in the password interface, and then select **Connect to WIFI (OK)** and press **[M/OK]** to confirm.

| Wireless Network    |           |
|---------------------|-----------|
| WIFI                |           |
| kq1234              | Connected |
| zkcs                | (A)       |
| TP-LINK_CC0A4A      | Ŕ         |
| cs360               | (A)       |
| ceshibu@123456_2.4G | (A)       |

**WIFI Enabled:** Choose the required network from the searched network list.

| TP-LINK_CC0A4A                                                               |  |
|------------------------------------------------------------------------------|--|
| Security: WPAPSK/WPA2<br>PSK<br>Signal Strength: Very stro<br>ng<br>Password |  |
| Connect to WIFI (OK) Cancel (ESC)                                            |  |

Click the password field to enter the password, and then select **Connect to WIFI (OK)** and press **[M/OK]** to save.

● When the WIFI is connected successfully, the initial interface will display the Wi-Fi 🗧 logo.

### Add WIFI Network Manually

The Wi-Fi can also be added manually if the required Wi-Fi does not show on the list.

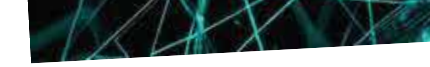

| Wireless Network |     |
|------------------|-----|
| PLtest-7         | ÷Ô  |
| CCiPhone         | (A) |
| 0                | @   |
| PLtest-8         | B   |
| Add WIFI Network |     |
| Advanced         |     |

| Add WIFI Network |       |
|------------------|-------|
| SSID             |       |
| Network Mode     |       |
|                  | INFRA |
| Auth. Mode       |       |
|                  | OPEN  |
|                  |       |
|                  |       |
|                  |       |
|                  |       |
|                  |       |

Select Add WIFI Network to add the WIFI manually and press [M/OK].

On this interface, enter the WIFI network parameters (the added network must exist.)

**Note**: After successfully adding the WIFI manually, follow the same process to search for the added WIFI name.

### **Advanced Setting**

On the Wireless Network interface, select Advanced to set the relevant parameters as required.

| Wireless Network |   |
|------------------|---|
| 770d0170         | B |
| TP-LINK-ceshi    | @ |
| IoT-Connect      | @ |
| рІ-3             | @ |
| Add WIFI Network |   |
| Advanced         |   |

| Ethernet    |                |
|-------------|----------------|
| DHCP        |                |
| IP Address  |                |
|             | 192.168.11.179 |
| Subnet Mask |                |
|             | 255.255.255.0  |
| Gateway     |                |
|             | 192.168.11.1   |
|             |                |
|             |                |
|             |                |
|             |                |

### **Function Description**

| Function Name | Description                                                                   |
|---------------|-------------------------------------------------------------------------------|
| DHCP          | Dynamic Host Configuration Protocol (DHCP) dynamically allocates IP addresses |

|             | to network clients. If the DHCP is enabled, then the IP cannot be set manually.                                         |
|-------------|----------------------------------------------------------------------------------------------------|
| IP Address  | The IP address for the WIFI network, the default is 0.0.0.0. It can be modified according to the network availability.  |
| Subnet Mask | The default Subnet Mask of the WIFI network is 255.255.255.0. It can be modified according to the network availability. |
| Gateway     | The default Gateway address is 0.0.0.0. It can be modified according to the network availability.                       |

# 5.4 Cloud Server Setting

The Cloud Server setting option helps to set different configurations used for connecting with the ADMS server.

Select Cloud Server Setting on the Comm. Settings interface.

| Cloud Server Setting |  |
|----------------------|--|
| Server Mode          |  |
| ADMS                 |  |
| Enable Domain Name   |  |
| $\bigcirc$           |  |
| Server Address       |  |
| 0.0.0.0              |  |
| Server Port          |  |
| 8081                 |  |
| Enable Proxy Server  |  |
| $\bigcirc$           |  |
| HTTPS                |  |
| $\bigcirc$           |  |

| Ite                   | em             | Description                                                                                                    |
|-----------------------|----------------|----------------------------------------------------------------------------------------------------|
| Enable Domain<br>Name | Server Address | When enabled, the domain name mode "http://" is used, such as http://www.XYZ.com, while "XYZ" denotes the domain name.                                                    |
| Disable Domain        | Server Address | The IP address of the ADMS server.                                                                                                    |
| Iname                 | Server Port    | Port used by the ADMS server.                                                                                                    |
| Enable Proxy Ser      | rver           | When a proxy is enabled, you need to set the IP address and port<br>number of the proxy server.                                                                           |
| HTTPS                 |                | It is an HTTP channel with security as its goal. Based on HTTP, transmission encryption and identity authentication ensure the security of the data transmission process. |

# 5.5 Network Diagnosis

It helps to set the network diagnosis parameters.

Select **Network Diagnosis** on the Comm. settings interface. Enter the IP address that needs to be diagnosed and click **Start the diagnostic test** to check whether the network can connect to the device.

| Network Diagnosis          |         |
|----------------------------|---------|
| IP address diagnostic test |         |
|                            | 0.0.0.0 |
| Start the diagnostic test  |         |
|                            |         |
|                            |         |
|                            |         |
|                            |         |
|                            |         |
|                            |         |
|                            |         |
|                            |         |
|                            |         |

# 6 System Settings

It helps to set related system parameters to optimize the performance and usability of the device.

Select System on the main menu interface.

| System        |
|---------------|
| 🕘 Date Time   |
| Attendance    |
|               |
| Ringerprint   |
| 🙆 Reset       |
| 🚦 USB Upgrade |

# 6.1 Date and Time

Select Date Time on the System Setting interface.

| Date Time            |  |
|----------------------|--|
| Manual Date and Time |  |
|                      |  |
| 24-Hour Time         |  |
|                      |  |
| Date Format          |  |
| YYYY-MM-DD           |  |
|                      |  |
|                      |  |
|                      |  |
|                      |  |

| Item                 | Descriptions                                             |
|----------------------|----------------------------------------------------------|
| Manual Date and Time | Can set date and time manually and click [M/OK] to save. |
| 24-Hour Time         | The device displays 24-Hour time format, when enabled.   |
| Date Format          | Select the date format.                                  |

### Note:

When restoring the factory settings, the time (24-hour) and the date format (YYYY-MM-DD) can be restored to default, but the device date and time cannot be restored.

For example, the user sets the time of the device (18:35 on March 15, 2019) to 18:30 on January 1, 2020. After restoring the factory settings, the time of the device will remain 18:30 on January 1, 2020.

# 6.2 Attendance Setting

Select Attendance on the System interface to alter the attendance rules as required.

| Attendance                  |    |
|-----------------------------|----|
| Duplicate Punch Period(m)   |    |
|                             | 1  |
| Attendance Log Alert        |    |
|                             | 99 |
| Periodic Del of ATT Data    |    |
|                             | 99 |
| Authentication Timeout(s)   |    |
|                             | 3  |
| Face comparison interval(s) |    |
|                             | 1  |
|                             |    |

| Item                           | Description                                                                                                    |
|--------------------------------|----------------------------------------------------------------------------------------------------|
| Duplicate Punch<br>Period (m)  | Within a set time (unit: minutes), the duplicated attendance logs will not be reserved (value ranges from 1 to 999999 minutes).                                                                       |
| Attendance Log Alert           | When the remaining storage is smaller than the set value, the device will automatically alert users to the remaining storage information. It can be disabled or set to a value ranged from 1 to 9999. |
| Periodic Del of ATT<br>Data    | The number of attendance logs allowed to be deleted at once when the maximum storage is attained. It can be disabled or set to a value ranged from 1 to 999.                                          |
| Authentication<br>Timeout(s)   | The time interval for which the " <b>Successful Verification</b> " message displays.<br>Valid value: 1~9 seconds.                                                                                     |
| Face comparison<br>Interval(s) | To set the time interval for facial template matching as required.<br>Valid value: 0~9 seconds.                                                                                                    |

# 6.3 Face Parameters

Select Face option on the System interface.

| Face                      |    |
|---------------------------|----|
| 1:N Threshold Value       |    |
|                           | 47 |
| 1:1 Threshold Value       |    |
|                           | 63 |
| Face Enrollment Threshold |    |
|                           | 70 |
| Face Pitch Angle          |    |
|                           | 30 |
| Face Rotation Angle       |    |
|                           | 25 |
| Image Quality             |    |
|                           | 70 |

| FRR    | FAR    | Recommended<br>matching thresholds |     |
|--------|--------|------------------------------------|-----|
|        |        | 1:N                                | 1:1 |
| High   | Low    | 48                                 | 42  |
| Medium | Medium | 46                                 | 40  |
| Low    | High   | 43                                 | 38  |

| Item                         | Description                                                                                                    |
|------------------------------|----------------------------------------------------------------------------------------------------|
| 1:N Threshold<br>Value       | Under 1:N verification mode, the verification will only be successful when the similarity between the acquired facial image and all registered facial templates is greater than the set value.             |
|                              | The valid value ranges from 0 to 100. The higher the thresholds, the lower the misjudgement rate and higher the rejection rate, and vice versa. The default value of 47 is recommended.                    |
| 1:1 Threshold Value          | Under 1:1 verification mode, the verification will only be successful when the similarity between the acquired facial image and the facial templates enrolled in the device is greater than the set value. |
|                              | The valid value ranges from 0 to 100. The higher the thresholds, the lower the misjudgement rate and higher the rejection rate, and vice versa. The default value of 63 is recommended.                    |
| Face Enrollment<br>Threshold | During face enrolment, 1:N comparison is used to determine whether the user has already registered before.                                                                                                 |
|                              | When the similarity between the acquired facial image and all registered facial templates is greater than the set threshold, it indicates that the face has already been registered.                       |

| Face Pitch Angle                | It is the pitch (top to bottom and vice-versa) angle tolerance of a face for facial registration and comparison.<br>If a face's pitch angle exceeds the set value, it will be filtered by the algorithm, i.e., ignored by the terminal and no registration or comparison interface will be triggered.                                                       |
|---------------------------------|----------------------------------------------------------------------------------------------------|
| Face Rotation Angle             | It is the rotation angle tolerance of a face for facial template registration and comparison.<br>If a face's rotation angle exceeds this set value, it will be filtered by the algorithm, i.e., ignored by the terminal and, no registration and comparison interface will be triggered.                                                                    |
| Image Quality                   | It sets the image quality for facial registration and comparison. The higher the value, the clearer the image required.                                                                                                    |
| Minimum Face Size               | It is required for facial registration and comparison. If an object's size is smaller<br>than this set value, it will be filtered and not recognized as a face.                                                                                                    |
|                                 | This value can be understood as the face comparison distance. The farther the person is, the smaller the face will be, and the smaller the face pixel will be obtained by the algorithm. Therefore, adjusting this parameter can adjust the furthest comparison distance of faces. When the value is 0, the face comparison distance is not limited.        |
| LED Light Trigger<br>Value      | It controls the turning on and off of the LED light. The larger the value, the more frequently the LED light will be turning on.                                                                                                    |
| Motion Detection<br>Sensitivity | It is the measurement of the amount of change in a camera's field of view that qualifies as potential motion detection that wakes up the terminal from standby to the comparison interface. The larger the value, the more sensitive the system would be, i.e., if a higher value is set, the comparison interface is much easily and frequently triggered. |
| Live Detection                  | It detects a spoof attempt by determining whether the source of a biometric sample is a live human being or a fake representation using visible light images.                                                                                                    |
| Live Detection<br>Threshold     | It helps to judge whether the visible image comes from an alive body. The larger<br>the value, the better the visible light anti-spoofing performance.                                                                                                    |
| Anti-spoofing using<br>NIR      | It uses near-infrared spectra imaging to identify and prevent fake photos and videos attack.                                                                                                    |
| Face Algorithm                  | Facial algorithm related information and pause facial template update.                                                                                                    |

### Note:

Improper adjustment of the exposure and quality parameters may severely affect the performance of the device. Please adjust the exposure parameter only under the guidance of the after-sales service personnel of our company.

# 6.4 Fingerprint Parameters

| Fingerpri             | nt          |  |
|-----------------------|-------------|--|
| 1:1 Threshold Value   |             |  |
|                       | 15          |  |
| 1:N Threshold Value   |             |  |
|                       | 35          |  |
| FP Sensor Sensitivity |             |  |
|                       | Low         |  |
| 1:1 Retry Attempts    |             |  |
|                       | 3           |  |
| Fingerprint Image     |             |  |
|                       | Always show |  |
|                       |             |  |

Select Fingerprint option on the System interface.

| FRR    | FAR    | Recommended matching<br>thresholds |    |
|--------|--------|------------------------------------|----|
|        |        | 1:N 1:1                            |    |
| High   | Low    | 45                                 | 25 |
| Medium | Medium | 35                                 | 15 |
| Low    | High   | 25                                 | 10 |

| Item                     | Descriptions                                                                                                    |
|--------------------------|----------------------------------------------------------------------------------------------------|
| 1:1 Threshold<br>Value   | Under 1:1 verification method, the verification will only be successful when the similarity between the acquired fingerprint data and the fingerprint template associated with the entered user ID enrolled in the device is greater than the set threshold value.                                                                                                    |
| 1:N Threshold<br>Value   | Under 1:N verification method, the verification will only be successful when the similarity between the acquired fingerprint data and the fingerprint templates enrolled in the device is greater than the set threshold value.                                                                                                    |
| FP Sensor<br>Sensitivity | To set the sensibility of fingerprint acquisition. It is recommended to use the default level " <b>Medium</b> " in normal conditions. When the environment is dry, resulting in slow fingerprint detection, you can set the level to " <b>High</b> " to raise the sensibility; when the environment is humid, making it hard to identify the fingerprint, you can set the level to " <b>Low</b> ".                                      |
| 1:1 Retry<br>Attempts    | In 1:1 Verification, users might forget the registered fingerprint, or press the finger improperly. To reduce the process of re-entering user ID, retry is allowed.                                                                                                    |
| Fingerprint<br>Image     | To choose whether to display the fingerprint image on the screen during fingerprint<br>enrolment or verification. Four choices are available:<br>Show for enrol: To display the fingerprint image on the screen only during enrolment.<br>Show for match: To display the fingerprint image on the screen only during verification.<br>Always show: To display the fingerprint image on the screen during enrolment and<br>verification. |
|                          | None: Not to display the fingerprint image.                                                                                                    |

### 6.5 Factory Reset

Restore the device settings to their factory state, such as communication settings, system settings, etc.

(Do not clear registered user data).

Select the Reset option on the System interface. Select OK to reset.

| System         |
|----------------|
| 🕘 Date Time    |
| Attendance     |
| Face           |
| Fingerprint    |
| Reset?/Restart |
| ок             |
| Cancel         |

### 6.6 USB Upgrade

Insert the U disk with upgrade file into the device's USB port, and in the initial interface, press [M/OK] >System > USB Upgrade to complete firmware upgrade operation.

Select USB Upgrade option on the System interface.

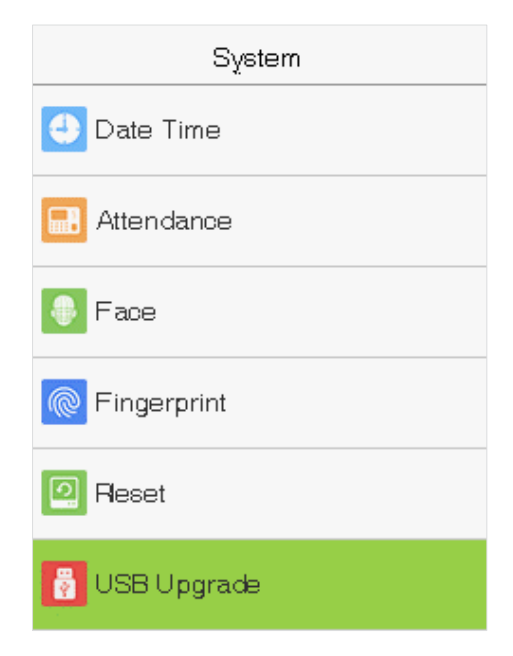

**Note:** If an upgrade file is needed, please contact our technical support. Deny firmware upgrade under normal circumstances.

# 7 <u>Personalize Settings</u>

You may customize interface settings under this option.

Select Personalize option on the main menu interface.

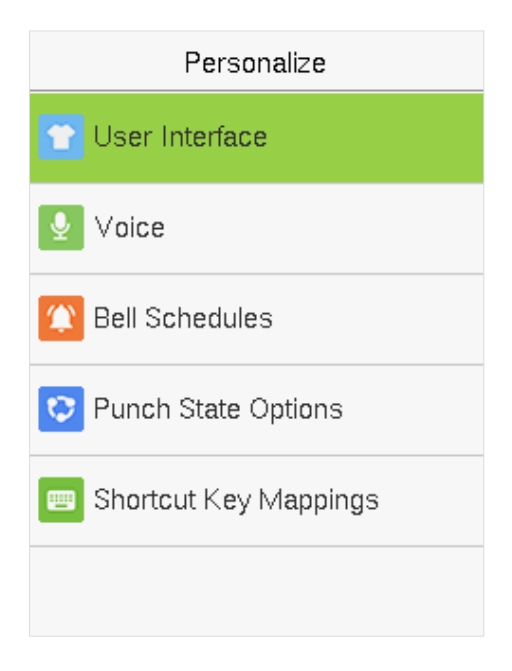

# 7.1 Interface Settings

You can customize the display style of the main interface.

Select User Interface option on the Personalize interface.

| User Interface            |          |
|---------------------------|----------|
| Walipaper                 |          |
| Language                  |          |
|                           | English  |
| Menu Screen Timeout(s)    |          |
|                           | 60       |
| Idle Time To Slide Show(s | )        |
|                           | 60       |
| Slide Show Interval(s)    |          |
|                           | 30       |
| Idle Time To Sleep(m)     |          |
|                           | Disabled |

| Item      | Description                                                                |
|-----------|----------------------------------------------------------------------------|
| Wallpaper | To select the main screen wallpaper according to your personal preference. |

| Language                       | To select the language of the device.                                                                                                    |
|--------------------------------|----------------------------------------------------------------------------------------------------|
| Menu Screen<br>Timeout (s)     | When there is no operation on the device, and the time exceeds the set value, then the device will automatically go back to the initial interface. You can disable the function or set the value between 60 and 99999 seconds. |
| Idle Time To Slide<br>Show (s) | When there is no operation on the device, and the time exceeds the set value, a slide show starts to play. It can be disabled, or you may set the value between 3 and 999 seconds.                                             |
| Slide Show<br>Interval (s)     | It refers to the time interval for switching slide show pictures. The function can be disabled, or you may set the interval between 3 and 999 seconds.                                                                         |
| Idle Time to Sleep<br>(m)      | If sleep mode is activated when there is no operation, the device enters standby mode. Press any key or finger to resume normal working mode. You can disable this function or set a value within 1-999 minutes.               |
| Main Screen Style              | To select the main screen style according to your personal preference.                                                                                                    |

# 7.2 Voice Settings

Select Voice on the Personalize interface.

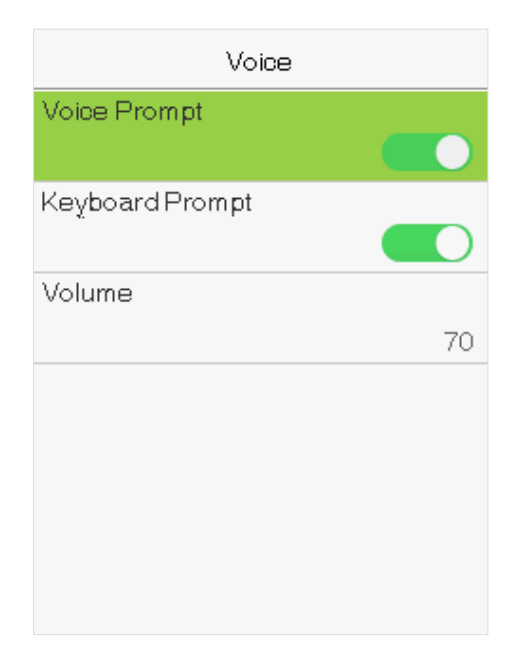

| Item         | Description                                                                                                    |
|--------------|----------------------------------------------------------------------------------------------------|
| Voice Prompt | Select whether to enable voice prompts during operating, press [M/OK] to enable it.                                                         |
| Touch Prompt | Select whether to enable keyboard voice while pressing keyboard, press [M/OK] to enable it.                                                 |
| Volume       | Adjust the volume of device. Press $\blacktriangleright$ key to increase the volume, press $\blacktriangleleft$ key to decrease the volume. |

# 7.3 Bell Schedules Settings

Many companies choose to use the bell to signify on-duty and off-duty time. When reaching the scheduled time for the bell, the device plays the selected ringtone automatically until the ringing duration passes.

Select Bell Schedules option on the Personalize interface.

| Personalize             |
|-------------------------|
| 👕 User Interface        |
| 9 Voice                 |
| 😰 Bell Schedules        |
| 😳 Punch State Options   |
| 💼 Shortcut Key Mappings |
|                         |

### • Add a Bell

Select New Bell Schedules option on the Bell Schedules interface. Press [M/OK] Bell Status to enable the bell status.

| Bell Schedules     | New Bell Schedule      |  |  |
|--------------------|------------------------|--|--|
| New Bell Schedule  | Bell Status            |  |  |
|                    |                        |  |  |
| All Bell Schedules | Bell Time              |  |  |
|                    | Repeat                 |  |  |
|                    | Never                  |  |  |
|                    | Ring Tone              |  |  |
|                    | bell01.wav             |  |  |
|                    | Internal bell delay(s) |  |  |
|                    | 5                      |  |  |
|                    |                        |  |  |
|                    |                        |  |  |

- **1.** You can manually set the date and time and press **[M/OK]** to save.
- 2. Set repeat, select a ring tone, and select the internal bell delay.

### • Edit Bell

| All Bell Schedules 18:0 | 10 |
|-------------------------|----|
| 18:00 🎺 Edit            |    |
| 12:00                   |    |
|                         |    |
|                         |    |
|                         |    |
|                         |    |

On the All Bell Schedules interface, select the bell item to be edited.

Select Edit to edit the bell schedule time. The editing method is the same as that of a new bell.

### • Delete a Bell

On the All Bell Schedules interface, select a bell item to be deleted.

| 18:00                    | All Bell Schedules |  |   |
|--------------------------|--------------------|--|---|
| Edit                     | 12:00              |  | 1 |
| Delete                   |                    |  |   |
|                          |                    |  |   |
| Are you sure to execute? |                    |  |   |
| Yes                      |                    |  |   |
| No                       |                    |  |   |

Select **Delete** and select **[Yes]** to delete the bell schedule.

# 7.4 Punch States Options

Select **Punch State Options** on the Personalize interface.

| Punch State Options    |
|------------------------|
| Punch State Mode       |
| Manual and Auto Mode   |
| Punch State Timeout(s) |
| 1                      |
| Punch State Required   |
| $\square$              |
|                        |
|                        |
|                        |
|                        |
|                        |

| Item                   | Description                                                                                                    |
|------------------------|----------------------------------------------------------------------------------------------------|
| Punch State Mode       | Select a punch state mode under this menu option. The options are:                                                                                                    |
|                        | <b>Off:</b> Select this to keep the punch state key function disabled. The punch state key set under the <b>Shortcut Key Mappings</b> menu becomes invalid.                                                                                                    |
|                        | Manual Mode: Select to switch the punch state key manually, and the punch state key disappears after Punch State Timeout.                                                                                                    |
|                        | Auto Mode: To make this mode work correctly, the switching time of the punch state key needs to be set in the <u>Shortcut Key Mappings</u> . After that, the punch state is automatically fetched by the device according to the switching time in the <u>Shortcut Key Mapping</u> . |
|                        | <b>Manal and Auto Mode:</b> In this mode, the main interface displays the auto-<br>switching punch state key, meanwhile supports manual switching of the punch<br>state key. After the timeout, the manual switching punch state key becomes an<br>auto-switching punch state key.   |
|                        | <b>Manual Fixed Mode:</b> In this mode, the punch state key remains unchanged until it is switched manually next time.                                                                                                    |
|                        | Fixed Mode: It only displays the fixed punch state key, and it cannot be switched.                                                                                                    |
| Punch State Timeout(s) | It is the time for which the punch state displays. The value ranges from 5~999 seconds.                                                                                                    |
| Punch State Required   | Select whether an attendance state needs to be selected after verification.                                                                                                    |
|                        | ON: Attendance state needs to be selected after verification.                                                                                                    |
|                        | OFF: Attendance state need not requires to be selected after verification.                                                                                                    |

# 7.5 Shortcut Keys Mappings

Shortcut keys can be defined as punch state keys or menu function key. When the device is on the main interface, pressing the set shortcut key will display the attendance state or enter the menu operation interface.

| Shortout Key Mappings | Up Key              |
|-----------------------|---------------------|
| Ор Кеу                | Punch State Value   |
| Gheck-In              | 0                   |
| Down Key              | Function            |
| Gheck-Out             | Punch State Options |
| Left Key              | Name                |
| Overtime-In           | Check-In            |
| Right Key             |                     |
| Overtime-Out          |                     |
| ESG/[->Key            |                     |
| Undefined             |                     |
| М/ОК/->] Кеу          |                     |
| Undefined             |                     |

Select the Shortcut Key Mappings option on the Personalize interface.

### To set Auto-Switching Time:

Choose any shortcut key and select Punch State Options in Function to set the auto-switching time.

**Auto Switch:** A different time interval is set for different Punch State options. When a set time reaches, the device switches its attendance state automatically.

### Note:

When the shortcut key is set to **Punch State Key**, but **OFF** mode is selected in the **Punch State Mode** (**Personalize** > **Punch State Options** > **Punch State Mode** > Select **OFF**), then the shortcut key will not be enabled.

# 8 Data Management

It helps to delete the relevant data in the device.

Select Data Mgt. option on the main menu interface.

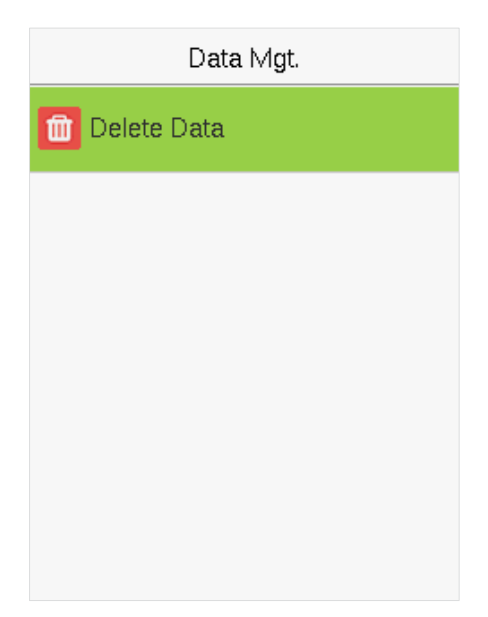

# 8.1 Delete Data

Select Delete Data option on the Data Mgt. interface.

| Delete Data            |
|------------------------|
| Delete Attendance Data |
| Delete All Data        |
| Delete Admin Role      |
| Delete Wallpaper       |
| Delete Screen Savers   |
|                        |

| Item                   | Description                                                       |
|------------------------|-------------------------------------------------------------------|
| Delete Attendance Data | To delete all attendance data in the device.                      |
| Delete All Data        | To delete information and access records of all registered users. |
| Delete Admin Role      | To remove administrator privileges.                               |
| Delete Wallpaper       | To delete all wallpapers in the device.                           |
| Delete Screen Savers   | To delete the screen savers in the device.                        |

**Note:** When deleting the access records, attendance photos, or blacklisted photos, you may select Delete All or Delete by Time Range. Selecting Delete by Time Range, you need to set a specific time range to delete all data with the period.

| Delete Attendance Data |
|------------------------|
| Delete All             |
| Delete by Time Range   |
|                        |
|                        |
|                        |
|                        |
|                        |

|                           | Sta | rt Time | ;  |    |
|---------------------------|-----|---------|----|----|
| 2020-12-30 00:00          |     |         |    |    |
|                           |     |         |    |    |
| 2020                      | 12  | 30      | 00 | 00 |
| •                         |     |         |    |    |
| YYYY                      | MM  | DD      | HH | MM |
|                           |     |         |    |    |
| Confirm (OK) Cancel (ESC) |     |         |    |    |

Select Delete by Time Range

Set the time range and select **Confirm(OK)**.

# 9 Department Management

Establishing an organizational structure of the company and arranging departments shift is necessary to view the department information of the device. In this menu option, you can add, edit, or remove a department.

Select **Department** on the main menu interface.

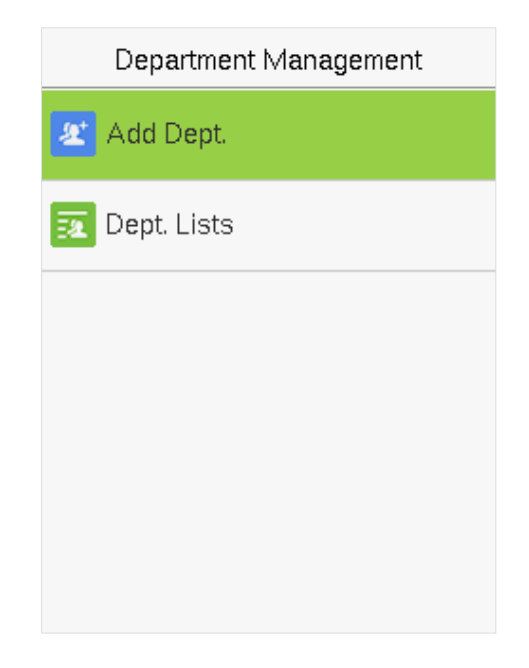

# 9.1 Add a Department

**1**. Select **Add Dept.** and press [**M**/**OK**] to enter.

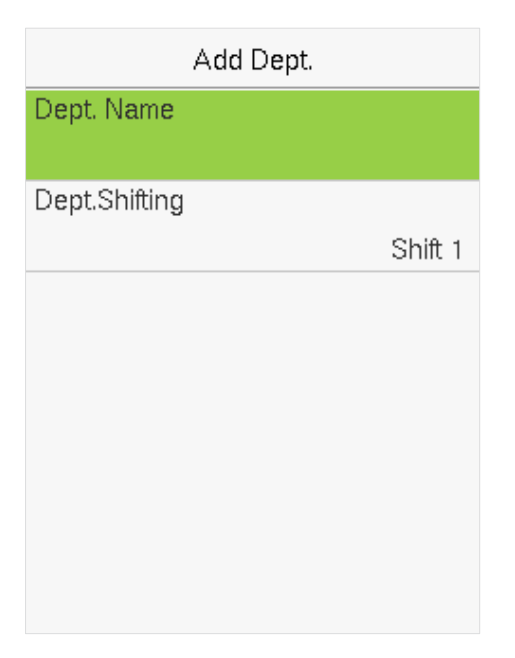

2. Select **Dept. Name** and enter the department name using the T9 input method.

| Dept. Name                           |                              |  |
|--------------------------------------|------------------------------|--|
| Please input                         |                              |  |
| I                                    |                              |  |
|                                      |                              |  |
|                                      |                              |  |
| Right key to swi<br>method, Left key | tch input<br>y to back space |  |
| Confirm (OK)                         | Cancel (ESC)                 |  |

3. Select the **Dept. Shifting** of the department.

| Dept.Shifting |
|---------------|
| Shift 1       |
| ⊖ Shift 2     |
| O Custom 1    |
| O Custom 2    |
| O Custom 3    |
| O Custom 4    |

#### Note:

- 1. The equipment will automatically assign numbers to departments, starting from 1 and so on.
- Dept. Shift: Select the shift attendance used by all users of the department. Shifts can be set in Shift set
  Shifts setting, with a maximum of 24 shifts set by default. Refer to Shift Set section.

# 9.2 Edit a Department

There are 8 departments in the device by default. You can edit the department name and department shift, but you cannot delete them. In addition to the 8 default departments, additional departments can be edited and deleted.

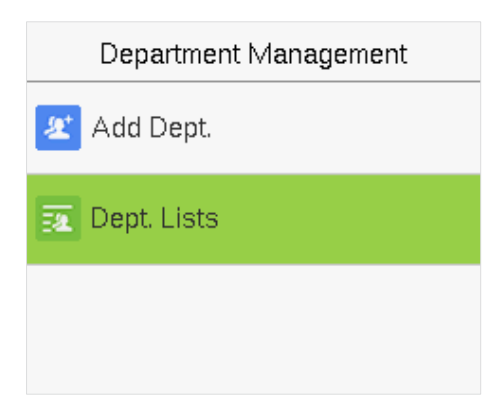

**1**. Select **Dept. Lists** and press **[M/OK]** to enter.

| Dept. Lists |                  |
|-------------|------------------|
| 1           |                  |
|             | Company          |
| 2           |                  |
|             | Executive Dept.  |
| 3           |                  |
|             | Sales            |
| 4           |                  |
|             | Financial Dept.  |
| 5           |                  |
|             | Production       |
| 6           |                  |
|             | Purchasing Dept. |

2. Select a department to edit and press [M/OK] to enter.

| Edit Dept.    |         |
|---------------|---------|
| Dept. Name    |         |
|               | Company |
| Dept.Shifting |         |
|               | Shift 1 |
|               |         |
|               |         |

3. Modify Dept. Name and Dept. Shifting and press [M/OK] to save.

The editing of the department is the same as of Add Dept.

### 9.3 Delete a Department

It helps to remove one or more department as required.

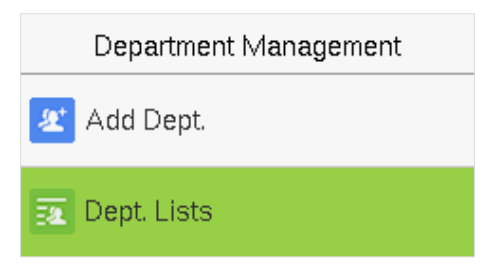

**1**. Select **Dept. Lists** and press **[M/OK]** to enter.

| Dept. Lists |                  |
|-------------|------------------|
| 4           |                  |
|             | Financial Dept.  |
| 5           |                  |
|             | Production       |
| 6           |                  |
|             | Purchasing Dept. |
| 7           |                  |
|             | Custom 1         |
| 8           |                  |
|             | Custom 2         |
| 9           |                  |
|             | Sale             |

2. Select a department to delete and press [M/OK] to enter.

| Sale          |
|---------------|
| Edit          |
| Delete        |
|               |
|               |
| Are you sure? |
| Yes           |
| No            |

3. Select **Delete** and press [M/OK].

Note: Only departments other than the 8 default departments in the device can be deleted.

# 10 Shift Set

Set attendance rules, number of shifts to be used, and schedule employees.

Select Shift Set option on the main menu interface.

| Shift Set         |
|-------------------|
| 💼 Attendance Rule |
| 🃸 Shift Setting   |
| 🛗 Schedule        |
|                   |
|                   |
|                   |
|                   |

### **10.1**Attendance Rule

All attendance statistics are conducted according to the attendance rules. Therefore, the staff attendance rules need to be set first, including late, early leave calculation method, and scheduling type. Once the attendance rules are set, it is not recommended to modify them frequently as it may affect the result of attendance calculation and may cause chaos in the scheduling if it is modified in the middle of the month.

Select Attendance Rule on the Shift Set interface.

| Attendance Rule      |               |
|----------------------|---------------|
| Count Late On-duty   |               |
|                      | Disabled      |
| Count Leave Off-duty |               |
|                      | Disabled      |
| Schedule Type        |               |
|                      | Dept.Shifting |
| Default Shift        |               |
|                      | Shift 1       |
| SAT On-duty          |               |
|                      | $\bigcirc$    |
| SUN On-duty          |               |
|                      | $\bigcirc$    |

| Item                 | Descriptions                                                                                                    |
|----------------------|----------------------------------------------------------------------------------------------------|
| Count Late On-duty   | Set a time after which the lateness calculation for an employee should start. If it is disabled, the lateness calculation starts with the start of working hours. |
| Count Leave Off-duty | Set a time before which the early leave calculation for an employee should<br>start. If disabled, it is calculated with respect to the end of the working hours.  |
| Schedule Type        | The device supports both department and individual-based scheduling.                                                                                              |
|                      | If a company uses one timetable, then only one department needs to be set<br>and department-based scheduling is recommended.                                      |
|                      | If the departments have their respective timetables, department-based scheduling is recommended.                                                                  |
|                      | If employees may take different shifts, individual-based scheduling is recommended.                                                                               |
| Default Shift        | When individual-based scheduling is used, the default shift applies to all the non-scheduled employees.                                                           |
| SAT On-duty          | Enable whether to work normally on Saturdays.                                                                                                    |
| SUN On-duty          | Enable whether to work normally on Sundays.                                                                                                    |

# **10.2Shift Setting**

Select Shift Setting on the Shift set interface.

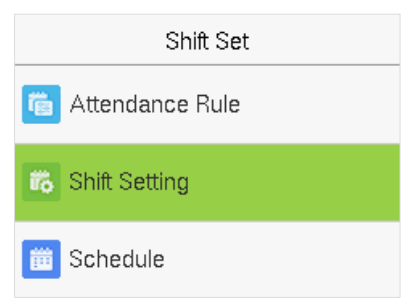

Select a Shift on the list, and press [M/OK].

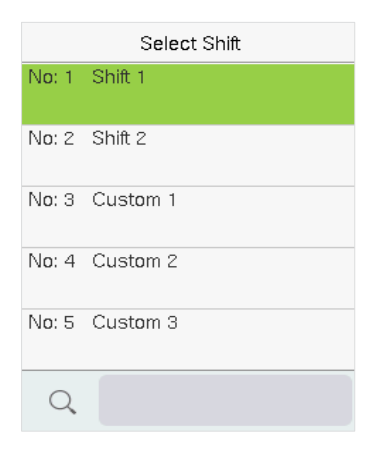

Use the T9 input method to enter "Shift Name" and set the required start and end times.

| Shift Setting (No:01) |  |
|-----------------------|--|
| Shift Name            |  |
| Shift 1               |  |
| Time 1                |  |
| 09:00 18:00           |  |
| Time 2                |  |
| :                     |  |
| ОТ                    |  |
| :                     |  |
|                       |  |
|                       |  |
|                       |  |
|                       |  |

**Note:** The device supports a maximum of 24 shifts including two default shifts (Shift 1 and Shift 2). All the shifts are editable, and a single shift includes three-time ranges at most.

# 10.3Schedule

The shifts should be set based on the actual condition of a company. If no shift is set, the system makes attendance calculations based on default shifts set in attendance rules.

Select Schedule on the Shift Set interface.

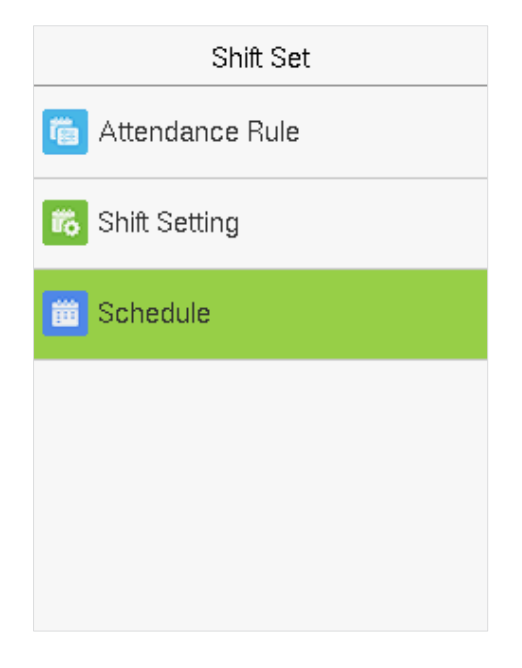

### • <u>Department-based Scheduling</u>

Select Shift Set > Attendance Rule > Schedule Type > Dept. Shifting to schedule shift for a department.

| Dept.Shifting               | Shift Name |
|-----------------------------|------------|
| Company<br>Shift 1          | Shift 1    |
| Executive Dept.<br>Shift 1  | ⊖ Shift 2  |
| Sales<br>Shift 1            | O Custom 1 |
| Financial Dept.<br>Shift 1  | O Custom 2 |
| Production<br>Shift 1       | O Custom 3 |
| Purchasing Dept.<br>Shift 1 | O Custom 4 |

When a shift is selected for a department, it is implemented for all the members of the department.

### • Individual-based Scheduling

#### Select Shift Set > Attendance Rule > Schedule Type > Personal Shift to schedule shift for an individual.

### 1. Add Schedule

1) Press [M/OK] to enter Schedule interface and select Add Personal Shift.

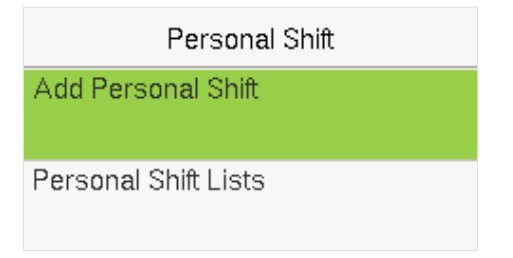

2) Enter an ID. The device automatically displays the name. Select Shift Name and then press [M/OK].

| Add Personal Shift |         |
|--------------------|---------|
| User ID            |         |
|                    | 1       |
| Name               |         |
|                    | Mike    |
| Shift Name         |         |
|                    | Shift 1 |

3) Press [ESC] to exit and save.

### 2. Edit Schedule

Enter the **Personal Shift Lists** for editing when the scheduling of individual employee needs to be adjusted.

1) Select **Personal Shift Lists** on the Personal Shift interface.

| Personal Shift       |
|----------------------|
| Add Personal Shift   |
| Personal Shift Lists |

2) Select a scheduled user and press [M/OK].

| Select Personal Shift |         |
|-----------------------|---------|
| 1 (Mike)              |         |
|                       | Shift 1 |
| 2 (Lily)              |         |
|                       | Shift 1 |
|                       |         |
|                       |         |
|                       |         |
|                       |         |
|                       |         |
|                       |         |
| Q                     |         |

3) Select Edit, press [M/OK] to enter and modify the "Shift Name" of the user.

|        | Mike (Shift 1) |  |
|--------|----------------|--|
| Edit   |                |  |
| Delete |                |  |
|        |                |  |
|        |                |  |
|        |                |  |
|        |                |  |

Note: The User ID cannot be modified. The other operations are the same as those performed to add a shift.

### 3. Delete a shift

Go to the **Personal Shift Lists**, to delete an employee's schedule that is no longer required.

1) Select **Personal Shift Lists** on the Personal Shift interface.

| Personal Shift       |
|----------------------|
| Add Personal Shift   |
| Personal Shift Lists |

2) Select a scheduled user and press [M/OK].

| Select Personal Shift |         |
|-----------------------|---------|
| 1 (Mike)              |         |
|                       | Shift 1 |
| 2 (Lily)              |         |
|                       | Shift 1 |
|                       |         |
|                       |         |
|                       |         |
|                       |         |
|                       |         |
|                       |         |
| Q                     |         |

3) Select **Delete**, press [**M**/**OK**], and choose "**OK**" to delete the Shift successfully.

|        | Mike (Shift 1)          |  |
|--------|-------------------------|--|
| Edit   |                         |  |
| Delete |                         |  |
|        |                         |  |
|        |                         |  |
| _      | Are you sure to delete? |  |
|        | ОК                      |  |
|        | Cancel                  |  |

# 11 <u>Report</u>

This menu item allows you to download statistical reports of attendance or attendance setting reports to a USB flash drive or SD card. You can also upload attendance setting reports with defined shifts and employees' schedules. The device gives priority to the schedules in an attendance setting report.

Select Report on the main menu interface.

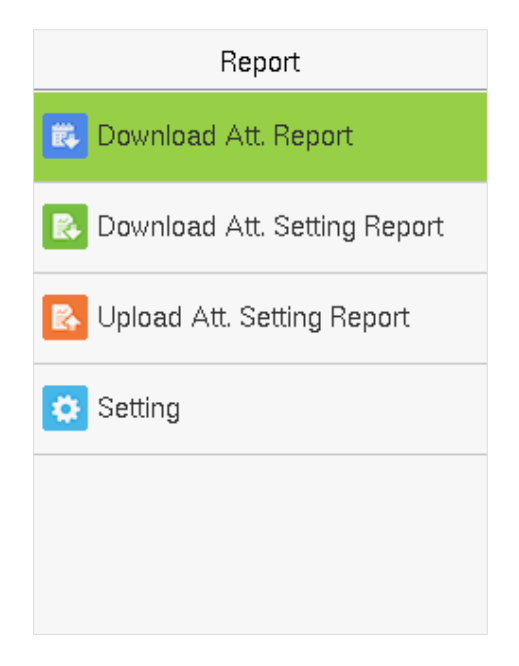

**Note:** First insert the USB flash drive into the USB slot of the machine, and then enter the main menu to perform the related operations of the **Report**.

### 11.1Download Att. Report

Select Download Att. Report and press [M/OK].

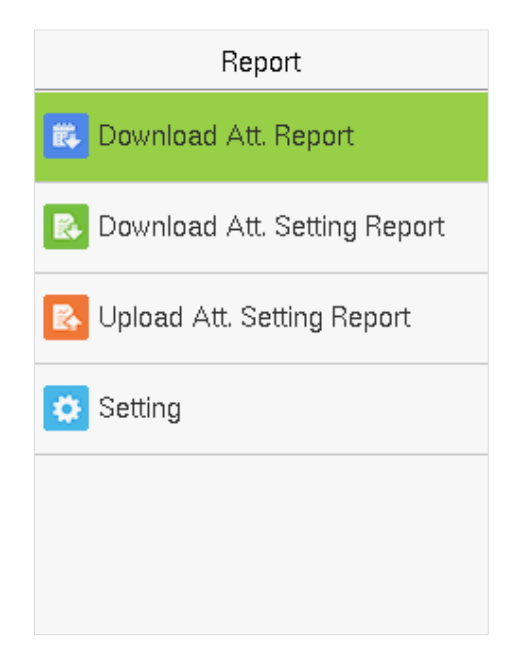

Set the on-duty time and press [M/OK].

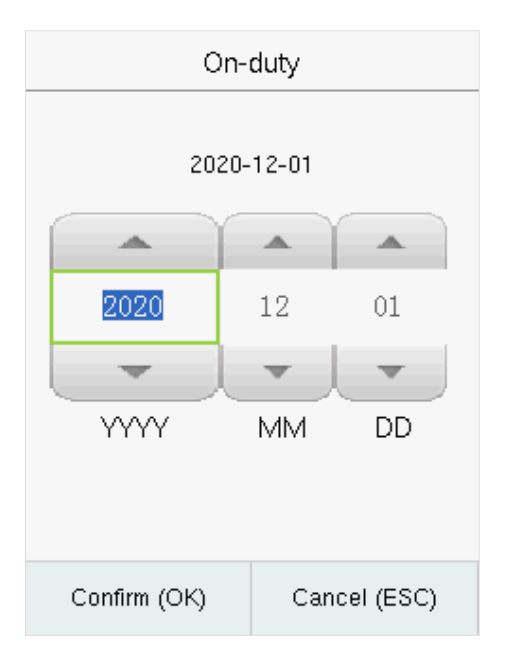

Set the off-duty time and press [M/OK].

| С            | )ff-duty |            |
|--------------|----------|------------|
| 20;          | 20-12-31 |            |
| -            |          |            |
| 2020         | 12       | 31         |
| -            |          | -          |
| YYYY         | MM       | DD         |
|              |          |            |
| Confirm (OK) | Са       | ncel (ESC) |

When Data download succeeds, Press [M/OK] to take out the USB disk or SD card. The SSRTemplateS.xls gets stored in the USB disk or SD card. The Schedule Information, Statistical Report of Attendance, Attendance Record Report, Exception Statistic Report, and Card Report can be viewed on a PC. The following reports show the preceding information:

To make reports more understandable, a report containing two-day attendance records of four employees is provided as an example.

Schedule Information Report: The report allows you to view schedule records of all employees.

|            |           |            | S    | Sc  | he | ed | ul | е | In | fo | rn | na | ti | or | n F | Re | p | or | t |    |      |       |       |     |       |       |      |      |        |       |       |     |
|------------|-----------|------------|------|-----|----|----|----|---|----|----|----|----|----|----|-----|----|---|----|---|----|------|-------|-------|-----|-------|-------|------|------|--------|-------|-------|-----|
| Stat.Date: | 2020-08-0 | 1~2020-08  | 3-15 |     |    |    |    |   |    |    |    |    |    |    |     |    |   |    |   | Sp | ecia | l shi | fts:2 | 5-A | sk fo | r lea | ave, | 26-C | Jut, I | Null- | Holid | day |
| 10         | Mama      | Decedenced | 1    | 2   |    |    |    |   |    |    |    |    |    |    |     |    |   |    |   |    |      |       |       |     |       |       |      |      |        |       |       |     |
|            | Name      | Department | FEE  | MAR | 1  |    |    |   |    |    |    |    |    |    |     |    |   |    |   |    |      |       |       |     |       |       |      |      |        |       |       |     |
| 1          | Joe       | company    | 1    | 1   |    |    |    |   |    |    |    |    |    |    |     |    |   |    |   |    |      |       |       |     |       |       |      |      |        |       |       |     |
| 2          | David     | company    | 1    | 1   |    |    |    |   |    |    |    |    |    |    |     |    |   |    |   |    |      |       |       |     |       |       |      |      |        |       |       |     |
| 3          | Mark      | company    | 1    | 1   |    |    |    |   |    |    |    |    |    |    |     |    |   |    |   |    |      |       |       |     |       |       |      |      |        |       |       |     |
| 4          | Tom       | company    | 1    | 1   |    |    |    |   |    |    |    |    |    |    |     |    |   |    |   |    |      |       |       |     |       |       |      |      |        |       |       |     |

Statistical Report of Attendance: The report allows you to query the attendance of each person in a specified period. Salaries can be calculated directly based on this report.

|   |            |                                                                                                    |              |        |       |       | S   | tat   | ist | ica    | I Re   | epor       | t o   | f A    | tte   | enda  | ance     | e            |            |         |            |          |     |
|---|------------|----------------------------------------------------------------------------------------------------|--------------|--------|-------|-------|-----|-------|-----|--------|--------|------------|-------|--------|-------|-------|----------|--------------|------------|---------|------------|----------|-----|
| 2 | stat Date: | 2020-0                                                                                                    | 8-01~2020-08 | 8-15   |       |       |     |       |     |        |        |            |       |        |       |       |          |              |            |         |            |          |     |
| Γ | 0          | Name Department Violshour Late Leave early Overtime hour Att. Days Out Absent AFL Addition payment<br>transmit Deal Times I the Times I the University (Nor-Real) (Day) (DBy) (DBy) (Day) |              |        |       |       |     |       |     |        |        |            |       |        |       | ent   | Der      | duction pays | nent       | Basianu | Note       |          |     |
|   |            | name                                                                                                    | Department   | Normal | Real  | Times | Min | Times | Min | Wenday | Holday | (Nor/Real) | (Day) | t(Day) | (Day) | Label | Overtime | Subsidy      | Late/Leave | AFL     | Cutysyment | Heal pay | NOT |
| 1 |            | Joe                                                                                                    | company      | 18:00  | 17:50 | 0     | 0   | 1     | 10  | 00:00  | 00:00  | 2/2        |       | 0      | Q     |       |          |              |            |         |            |          |     |
| 1 |            | David                                                                                                    | company      | 18:00  | 17:48 | 1     | 12  | 0     | 0   | 00:00  | 00:00  | 2/2        | 0     | 0      | 0     |       |          |              |            |         |            |          |     |
| 1 | 1          | Mark                                                                                                    | company      | 18:00  | 08:50 | 1     | 5   | 1     | 10  | 00:00  | 00:00  | 2/2        | 0     | 0      | 0     |       |          |              |            |         |            |          |     |
| 4 | 1          | Tom                                                                                                    | company      | 18:00  | 18:00 | . 0   | 0   | 0     | 0   | 00:00  | 00:00  | 2/2        | 0     | 0      | 0     |       |          |              |            |         |            |          |     |

**Note:** The unit of Work hour and Overtime hour in the Statistical Report of Attendance is HH: MM. For example, 17:50 indicates that the on-duty time is 17 hours and 50 minutes.

Attendance Record Report: The report lists the daily attendance records of all employees within a specified period.

|                       |             | Attendance            | Record Repo | ort     |
|-----------------------|-------------|-----------------------|-------------|---------|
| Att. Time 2020-08-01- | -2020-08-15 | Tabulation 2019-08-15 |             |         |
| 1 2                   |             |                       |             |         |
| ID: 1                 | Nam         | e: Joe                | Dept.:      | company |
| 07:28 07:54           |             |                       |             |         |
| 12:25 12:58           |             |                       |             |         |
| 17:50 18:52           |             |                       |             |         |
| ID: 2                 | Nam         | e: David              | Dept.:      | company |
| 07:38 09:12           |             |                       |             |         |
| 12:26 15:50           |             |                       |             |         |
| 13:31 15:51           |             |                       |             |         |
| ID: 3                 | Nam         | e: Mark               | Dent:       | company |
| 07:50                 | Thigh I     | c. main               | Ucpt.       | company |
| 12:30 09:05           |             |                       |             |         |
| 17:50                 |             |                       |             |         |
| ID: 4                 | Narr        | e: Jack               | Dept.:      | company |
| 07:45 08:11           |             |                       |             |         |
| 12:50 17:55           |             |                       |             |         |

Exception Statistic Report: The report displays the attendance exceptions of all employees within a specified period so that the attendance department handles the exceptions and confirm them with the employees involved and their supervisors.

|            |           |                          | Except     | tion      | Sta      | tist     | ic F      | Repoi     | rt         |         |               |      |
|------------|-----------|--------------------------|------------|-----------|----------|----------|-----------|-----------|------------|---------|---------------|------|
| Stat.Date: | 2020-01-0 | 01 ~ 2020-0 <b>8-1</b> 5 |            |           |          |          |           |           |            |         |               |      |
| ID         | Namo      | Department               | Data       | First tin | ne zone  | Second t | time zone | Late      | Leave      | Absence | Total/Min)    | Noto |
|            | Name      | Department               | Date       | On-duty   | Off-duty | On-duty  | Off-duty  | time(Min) | early(Min) | (Min)   | rotal(iviiri) | Note |
| 1          | Joe       | company                  | 2019-08-01 | 07:26     | 17:50    |          |           | 0         | 10         | 0       | 10            |      |
| 2          | David     | company                  | 2019-08-02 | 09:12     | 18:52    |          |           | 12        | 0          | 0       | 12            |      |
| 3          | Mark      | company                  | 2019-08-01 | 07:50     | 17:50    |          |           | 0         | 10         | 0       | 10            |      |
| 4          | Tom       | company                  | 2019-08-02 | 09:05     |          |          |           | 5         | 0          | 535     | 540           |      |

Card Report: The report can substitute for clock-based cards and can be sent to each employee for confirmation.

|         |       |        | -       |        |         |          | •     |       |           |                                                  |      |       | Ca      | rd     | R       | epo    | rt      |       |           |        |          |         | _      | -       |         |        |        |         |          |
|---------|-------|--------|---------|--------|---------|----------|-------|-------|-----------|--------------------------------------------------|------|-------|---------|--------|---------|--------|---------|-------|-----------|--------|----------|---------|--------|---------|---------|--------|--------|---------|----------|
| Att. Di | ate:  | 2020   | 08-01   | ~ 202  | 0-08-1  | 15       |       |       | Tab       | ulation:                                         | 2020 | 08-15 |         |        |         | -      |         |       |           |        |          |         |        |         |         |        |        |         |          |
| Dept.   |       | 0      | ompar   | w.     |         | Name     |       | Joe   |           | Dept.                                            |      |       | compar  | v      |         | Name   |         | Davi  | d         | Dept.  |          | 000     | npan   | V.      |         | Name   |        | Mark    |          |
| Date    | 2020- | 08-01  | ~ 202   | 0-08-1 | 5       | ID       |       | 1     |           | Date                                             | 2020 | 08-01 | 1 ~ 202 | 0-08-1 | 15      | ID     |         | 2     |           | Date   | 2020-0   | 08-01 ~ | 2020   | -08-1   | 5       | ID.    |        | 3       |          |
| Absen   | AFL   | Out    | On-     | Overti | me(H)   | L        | Ae -  | Les   | we early  | Absen                                            | AFL  | Out   | On-     | Overt  | time(H) | Li     | 60      | Lea   | ave early | Absen  | AFL      | Out     | 20-    | Overti  | me(H)   | L      | de 👘   | Lea     | e early  |
| t(Day)  | (Day) | (Day)  | duty    | Honce) | moticay | (Times)  | (Min) | (Time | (Min)     | Min) 1(Day) (Day) (Day) duty innex roles (Times) |      | (Min) | (Time   | (Min)  | t(Day)  | (Day)  | (Day) d | lut/  | /ionica)  | Holdey | (Times)  | (Min)   | (Times | 0 (Min) |         |        |        |         |          |
| 0       | 0     | 0      | 2       | 0.0    | 0.0     | 0        | 0     | 1     | 10        | 0                                                | 0    | 0     | 2       | 0.0    | 0.0     | 1      | 12      | 0     | 0         | 0      | 0        | 0       | 2      | 0.0     | 0.0     | 1      | 5      | 1       | 10       |
|         |       |        |         |        |         |          |       |       |           |                                                  |      |       |         |        |         |        |         | -     |           |        |          |         |        |         |         |        |        |         |          |
|         |       |        |         | Att.   | Rep     | ort      |       |       |           |                                                  |      |       |         | Att    | . Rep   | ort    |         |       |           |        |          |         |        | Att.    | Rep     | ort    |        |         |          |
| Week    | First | sttime | 2010    | Se     | condit  | lime zon | ė –   | Over  | Sme       | Week Firsttime zone Second tim                   |      |       |         |        | ime zon | é      | Over    | time  | Week      | Firs   | t time z | one     | Sé     | cond t  | ime zon | 6      | Overti | me      |          |
| Date    | On-d  | uty i  | Off-dut | / On   | -duty   | Off-du   | V Che | dk-In | Check-Out | Date                                             | On-d | tuty  | Off-dut | / Of   | 1-dut/  | Off-du | Y Che   | ck-In | Check-Out | Date   | On-de    | Ay Of   | f-duty | On      | -duty   | Off-du | ty Che | ck-In ( | heck-Out |
| 01 FEB  | 07:2  | 26     | 17:50   |        |         |          |       |       |           | 01 FEB                                           | 07:  | 36    | 18:31   |        |         |        |         |       |           | 01 PEB | 07:5     | 0 1     | 7:50   |         |         |        |        |         |          |
| 02 MAR  | 07:5  | 54     | 18:52   |        |         |          |       |       |           | 02 MAR                                           | 12   | 18:52 |         |        |         |        |         |       | 02 MAR    | 09:0   | 5        |         |        |         |         |        |        |         |          |

### 11.2Download Att. Setting Report

If shifts are complex or the shifts of a person are not fixed, it is recommended that the attendance setting report be downloaded and shifts and schedules be set for employees in the attendance setting report.

Select Download Att. Setting Report and press [M/OK].

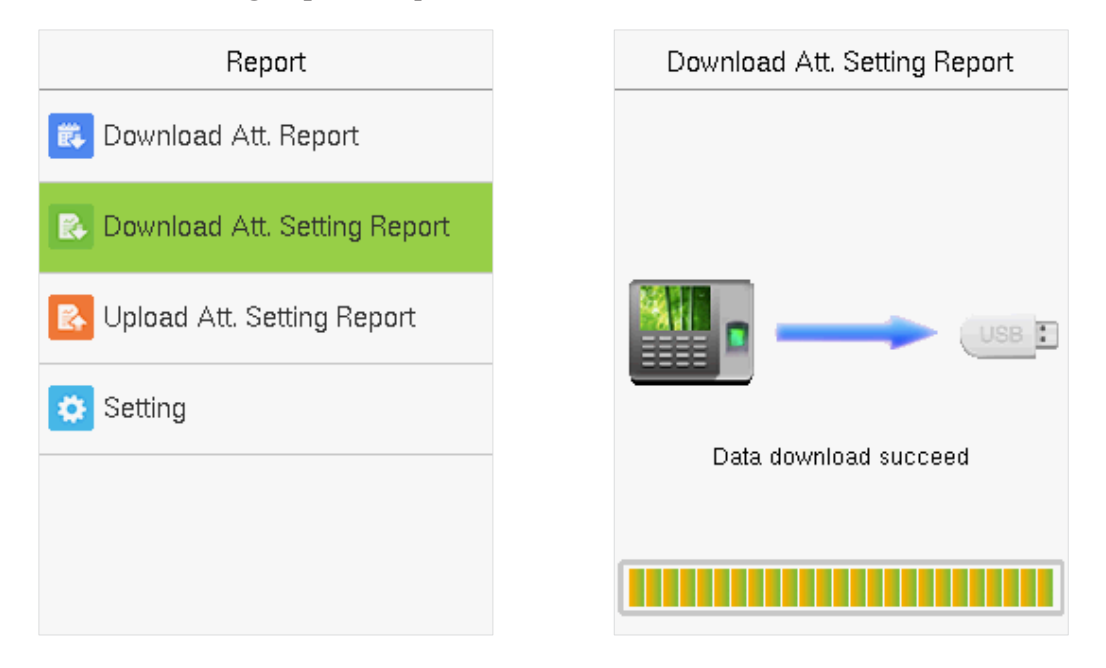

Open the setting "AttSettingE.xls" in the USB disk or SD card on a PC. Set the Shift in the Attendance setting report. The shifts that have been set on the attendance machine shall be displayed. (For more details, see <u>Shift</u> <u>Setting</u>. You can modify the 24 shifts and add more shifts. After modification, the shifts shall prevail on the attendance machine.

|       |           |          | Shift    |          |          |           |
|-------|-----------|----------|----------|----------|----------|-----------|
| Numbe | First tin | ne zone  | Second t | ime zone | Ove      | rtime     |
| r     | On-duty   | Off-duty | On-duty  | Off-duty | Check-In | Check-Out |
| 1     | 9:00      | 18:00    |          | `        | ſ        |           |
| 2     | 9:00      | 12:00    | 13:30    | 18:00    |          |           |
| 3     | 9:00      | 12:00    | 13:30    | 18:00    |          |           |
| 4     | 9:00      | 12:00    | 13:30    | 18:00    |          |           |
| 5     | 9:00      | 12:00    | 13:30    | 18:00    |          |           |
| 6     | 9:00      | 12:00    | 13:30    | 18:00    |          |           |
| 7     | 9:00      | 12:00    | 13:30    | 18:00    |          |           |
| 8     | 9:00      | 12:00    | 13:30    | 18:00    |          |           |
| 9     | 9:00      | 12:00    | 13:30    | 18:00    |          |           |
| 10    | 9:00      | 12:00    | 13:30    | 18:00    |          |           |
| 11    | 9:00      | 12:00    | 13:30    | 18:00    |          |           |
| 12    | 9:00      | 12:00    | 13:30    | 18:00    |          |           |
| 13    | 9:00      | 12:00    | 13:30    | 18:00    |          |           |
| 14    | 9:00      | 12:00    | 13:30    | 18:00    |          |           |
| 15    | 9:00      | 12:00    | 13:30    | 18:00    |          |           |
| 16    | 9:00      | 12:00    | 13:30    | 18:00    |          |           |
| 17    | 9:00      | 12:00    | 13:30    | 18:00    |          |           |
| 18    | 9:00      | 12:00    | 13:30    | 18:00    |          |           |
| 19    | 9:00      | 12:00    | 13:30    | 18:00    |          |           |
| 20    | 9:00      | 12:00    | 13:30    | 18:00    |          |           |
| 21    | 9:00      | 12:00    | 13:30    | 18:00    |          |           |
| 22    | 9:00      | 12:00    | 13:30    | 18:00    |          |           |
| 23    | 9:00      | 12:00    | 13:30    | 18:00    |          |           |
| 24    | 9:00      | 12:00    | 13:30    | 18:00    |          |           |

Enter the On-duty and Off-duty time in the corresponding columns, where the First time zone shall be the On-duty or Off-duty time of Time 1 of <u>Shift Setting</u>, and the Second time zone shall be the On-duty or Off-duty time of Time 2.

For the correct schedule time format, see "What s the correct time format used in the setting reports" in the "<u>Self-Service Attendance</u>

### Set a schedule setting report

Enter the **ID**, **Name**, and **Department** respectively on the left of the **Schedule Setting Report**. Set shifts for employees on the right of the **Schedule Setting Report**, where shifts 1–24 are shifts to set the **Attendance Setting Report**. Shift 25 is for leave and Shift 26 is for out.

|            |                 |                 |              |     | S    | ch  | le        | d   | ul  | е   | S   | et | tti | n    | g   | R   | e   | 00  | n  | t   |     |     |     |     |     |    |     |     |     |     |     |     |           |     |
|------------|-----------------|-----------------|--------------|-----|------|-----|-----------|-----|-----|-----|-----|----|-----|------|-----|-----|-----|-----|----|-----|-----|-----|-----|-----|-----|----|-----|-----|-----|-----|-----|-----|-----------|-----|
| Special st | hifts:25-Ask fo | r leave, 26-Out | Null-Holiday |     |      |     |           |     |     |     |     |    |     |      |     |     |     |     |    |     |     |     |     |     |     |    |     |     |     |     |     |     |           |     |
|            | Scheo           | dule date       |              | 202 | 20-8 | 1   |           |     |     |     |     |    |     |      |     |     |     |     |    |     |     |     |     |     |     |    |     |     |     |     |     |     |           |     |
|            | Nama            | Decoderat       | Cord number  | 1   | 2    | 3   | 4         | 5   | 6   | 7   | 8   | 9  | 10  | 11   | 12  | 13  | 14  | 15  | 16 | 17  | 18  | 19  | 20  | 21  | 22  | 23 | 24  | 25  | 26  | 27  | 28  | 29  | 30        | 31  |
|            | Name            | Department      | Card number  | THU | 18   | SAT | sun       | MON | TUE | VED | THU | 18 | SAT | \$UN | MON | TUE | VED | THU | 10 | SAT | sun | MON | TUE | NED | THU | 55 | SAT | sun | NON | TUE | VED | THU | <b>FR</b> | SAT |
| 1          | Joe             | company         |              |     |      |     |           |     |     |     |     |    |     |      |     |     |     |     |    |     |     |     |     |     |     |    |     |     |     |     |     |     |           |     |
| 2          | David           | company         |              |     |      |     |           |     |     |     |     |    |     |      |     |     |     |     |    |     |     |     |     |     |     |    |     |     |     |     |     |     |           |     |
| 3          | Mark            | company         |              |     |      |     |           |     |     |     |     |    |     |      |     |     |     |     |    |     |     |     |     |     |     |    |     |     |     |     |     |     |           |     |
| 4          | Jack            | company         |              |     |      |     | $\square$ |     |     |     |     |    |     |      |     |     |     |     |    |     |     |     |     |     |     |    |     |     |     |     |     |     |           |     |

#### Notes:

- 1. The shifts of only 31 days can be arranged in one schedule setting report. For example, if the scheduling date is 2020-1-1, the schedule setting report contains the schedules of 31 days after 2020-1-1, that is, scheduled from 2020-1-1 to 2020-1-31. If the scheduling date is 2020-1-6, the schedule setting report contains the schedules of 31 days after 2020-1-6, that is, scheduled from 2020-2-5.
- 2. If no schedule setting report is set, all employees use Report 1 by default from Monday to Friday.

### 11.3Upload Att. Setting Report

After setting the attendance setting table, save the "Setting Report.xls" to the USB flash drive and reinsert the USB flash drive into the USB slot of the device.

Select Upload Att. Setting Report on the Report interface and press [M/OK].

| Report                         | Upload Att. Setting Report |
|--------------------------------|----------------------------|
| 🗱 Download Att. Report         |                            |
| B Download Att. Setting Report |                            |
| 🚯 Upload Att. Setting Report   |                            |
| Setting                        |                            |
|                                | Data upidad succeed        |
|                                |                            |

After uploading, remove the USB disk or SD card. At this time, the employee information, shift, and department in the setting report can be viewed respectively by the Management User, Shift Number, and Department available in the device. Or the above information and scheduling information can be seen in the standard download report.

Note: If the schedule time format is incorrect, Re-upload the attendance setting report after modification.

### 11.4Setting

Set whether to synchronize the card report and distinguish the device ID when downloading the attendance report.

Select Setting on the Report interface and press [M/OK].

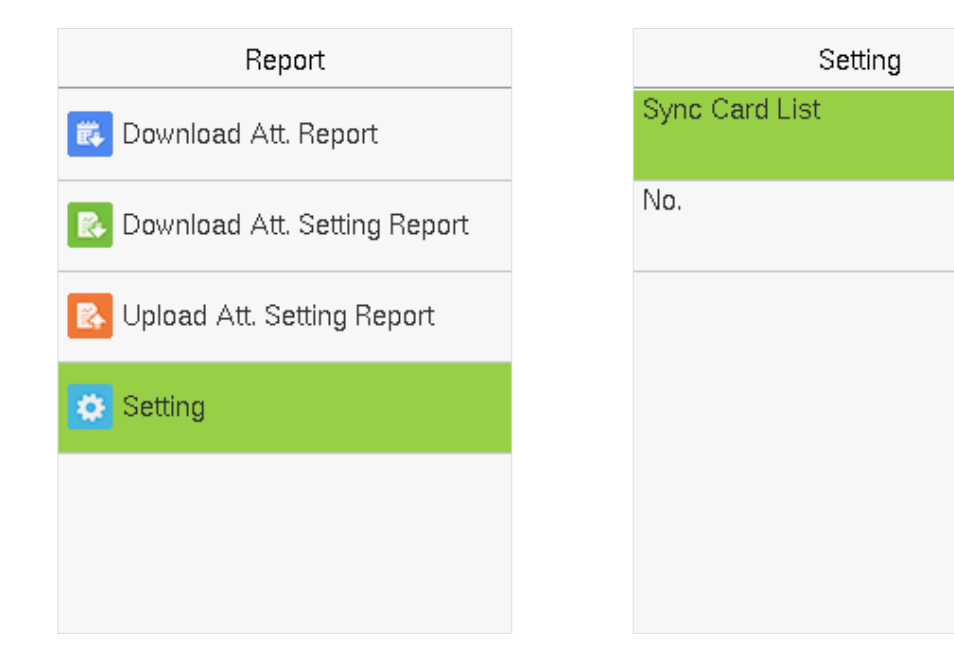

1

# 12 Access Control

Select Access Control on the main menu interface.

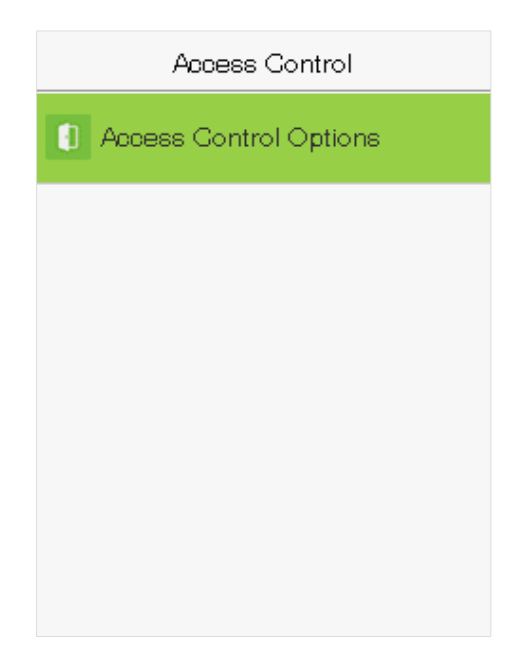

# **12.1** Access Control Options

To set the parameters of the control lock of the terminal and related equipment.

Select Access Control Options on the Access Control interface.

| Access Control Options |    |
|------------------------|----|
| Door Lock Delay (s)    |    |
|                        | 10 |
| Door Sensor Delay (s)  |    |
|                        | 10 |
| Door Sensor Type       |    |
| Normal Glose (N        | C) |
| Door Alarm Delay(s)    |    |
|                        | 30 |
| Speaker Alarm          |    |
| 0                      |    |
|                        |    |
|                        |    |

| Item                     | Description                                                                                                    |
|--------------------------|----------------------------------------------------------------------------------------------------|
| Door Lock Delay<br>(s)   | The length of time that the device controls the electric lock to be unlocked. Valid value: 1~10 seconds (0 second represents disabling the function).                                                                                                    |
| Door Sensor<br>Delay (s) | If the door is not closed and locked after opening for a certain duration (Door Sensor Delay), an alarm will be triggered. The valid value of Door Sensor Delay ranges from 1 to 255 seconds.                                                                                       |
| Door Sensor<br>Type      | There are three types of Door Sensor: <b>None, Normal Open</b> , and <b>Normal Closed</b> .<br><b>None</b> means door sensor is not in use; <b>Normal Open</b> means the door is always opened when powered; and <b>Normal Closed</b> means the door is always closed when powered. |
| Door Alarm<br>Delay (s)  | When the state of the door sensor is inconsistent with that of the door sensor type, alarm will be triggered after a certain time. This time is the <b>Door Alarm Delay</b> (the value ranges from 1 to 999 seconds).                                                               |
| Speaker Alarm            | To transmit a sound alarm or disassembly alarm from the local. When the door is closed, or the verification is successful, the system cancels the alarm from the local.                                                                                                    |

# 13 USB Manager

Upload or download data between the device and the corresponding software using a USB disk.

Before uploading/downloading data from/to the USB disk, insert the USB disk into the USB slot first. Select **USB Manager** on the main menu interface.

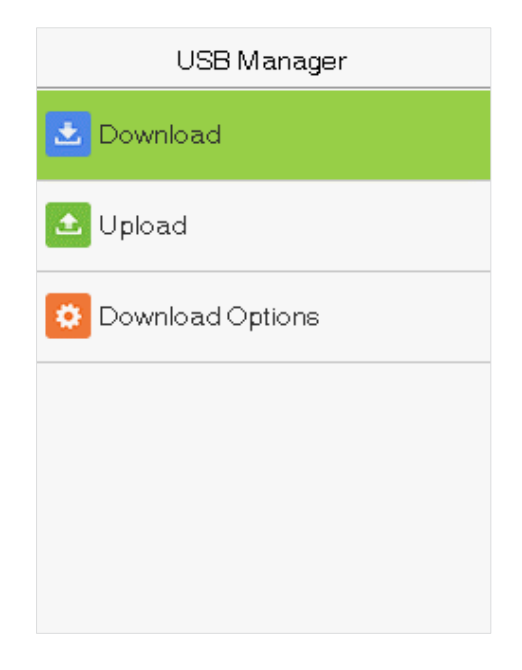

# 13.1 USB Download

Select Download on the USB Manager interface.

| Download        |  |
|-----------------|--|
| Attendance Data |  |
| User Data       |  |
|                 |  |
|                 |  |
|                 |  |

| Item            | Description                                                                                     |
|-----------------|-------------------------------------------------------------------------------------------------|
| Attendance Data | Import all the attendance data from the device to a USB disk.                                   |
| User Data       | Import all the user information, fingerprints, and facial images from the device to a USB disk. |

# 13.2 USB Upload

Select Upload on the USB Manager interface.

| Upload       |
|--------------|
| Screen Saver |
| Wallpaper    |
| User Data    |
|              |
|              |
|              |

| Item         | Description                                                                                                    |
|--------------|----------------------------------------------------------------------------------------------------|
| Screen Saver | To upload all screen savers from USB disk into the device. You can choose <b>[Upload selected picture]</b> or <b>[Upload all pictures]</b> . The images display as screensaver on the device's main interface after upload. |
| Wallpaper    | To upload all wallpapers from USB disk into the device. You can choose [Upload selected picture] or [Upload all pictures]. The images display as wallpaper after upload.                                                    |
| User Data    | Upload the message stored in a USB disk to the terminal.                                                                                                    |

### **13.3 Download Options**

Select Download Options on the USB Manager interface.

| Download Option         | 8          |
|-------------------------|------------|
| Encrypt Attendance Data |            |
|                         |            |
| Delete ATT Data         |            |
|                         | $\bigcirc$ |

Click [M/OK] to enable or disable the [Encrypt Attendance Data] and [Delete ATT Data] options.

With Encrypt Attendance data-enabled, the data downloads with encryption for better security.

Delete ATT Data deletes all the attendance data.

# 14 Attendance Search

When the identity of a user is verified, the record is saved on the device. This function enables users to check their access records.

Select Attendance Search on the main menu interface and input the User ID. The interface is shown below.

1) Enter the user ID to be searched and select **OK**. If you want to search for records of all users, select **OK** without entering any user ID.

| Use                         | er ID               |
|-----------------------------|---------------------|
| Please Input(quer<br>input) | ry all data without |
|                             |                     |
| Confirm (OK)                | Cancel (ESC)        |

2) Select the time range for the records you want to search.

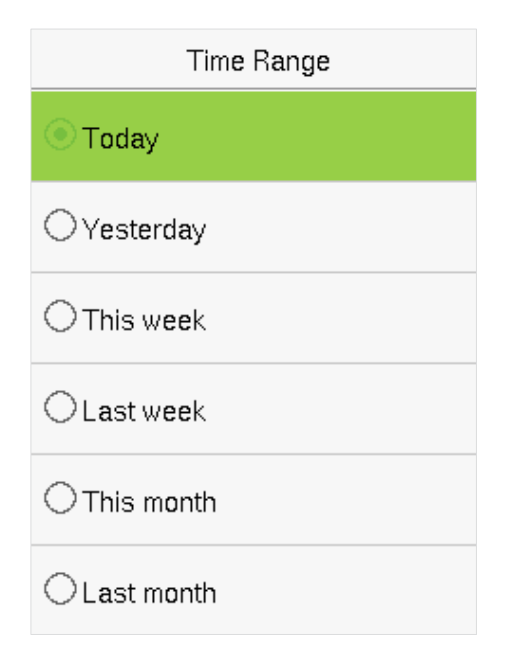

3) The record search succeeds. Select the record in green to view its details.

| Personal Record Search |              |                   |
|------------------------|--------------|-------------------|
| Date                   | User ID      | Time              |
| 12-29                  |              | 07                |
|                        | 1            | 15:54 15:53 15:47 |
|                        |              | 15:39 15:37 15:36 |
|                        |              | 15:35             |
|                        |              |                   |
|                        |              |                   |
|                        |              |                   |
|                        |              |                   |
|                        |              |                   |
|                        |              |                   |
|                        |              |                   |
| Prev :<br>Details      | <- Next : -> |                   |

4) The below figure shows the details of the selected record.

| Personal Record Search     |                        |             |
|----------------------------|------------------------|-------------|
| User ID                    | Name                   | Time        |
| 1                          | Mike                   | 12-29 15:54 |
| 1                          | Mike                   | 12-29 15:53 |
| 1                          | Mike                   | 12-29 15:47 |
| 1                          | Mike                   | 12-29 15:39 |
| 1                          | Mike                   | 12-29 15:37 |
| 1                          | Mike                   | 12-29 15:36 |
| 1                          | Mike                   | 12-29 15:35 |
|                            |                        |             |
|                            |                        |             |
|                            |                        |             |
|                            |                        |             |
| Verification<br>Punch Stat | i Mode : Pa<br>e : 255 | issword     |

# 15 Autotest

The auto test enables the system to automatically test whether the functions of various modules are working normally, including the LCD, voice, sensor, keyboard, and clock tests.

Select Autotest option on the main menu interface.

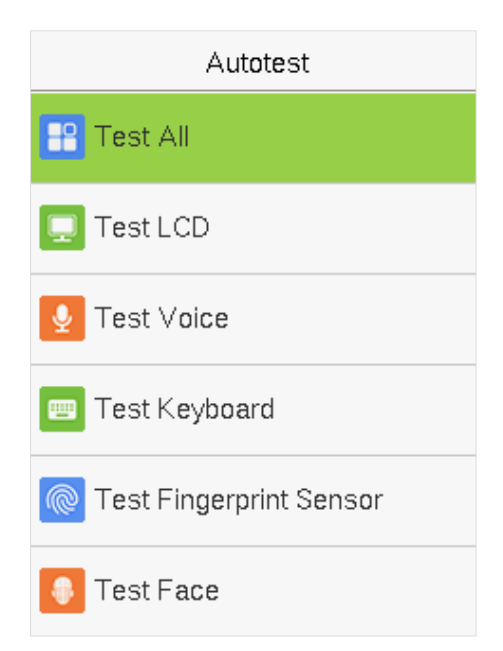

| Item                          | Description                                                                                                    |
|-------------------------------|----------------------------------------------------------------------------------------------------|
| Test All                      | To automatically test whether the LCD, audio, camera and RTC are working normally.                                                                                                    |
| Test LCD                      | To automatically test the display of the LCD screen by displaying all the color bands including pure white and pure black to check whether the screen displays the colors accurately.                                                                                                    |
| Test Voice                    | To automatically test whether the audio files stored in the device are complete and the voice quality is good.                                                                                                    |
| Test Keyboard                 | The terminal tests whether every key on the keyboard works normally. Press any key<br>on the <b>[Keyboard Test]</b> interface to check whether the pressed key matches the key<br>displayed on the screen. The keys are displayed as dark grey before and turn blue after<br>pressed. Press <b>[ESC]</b> to exit the test.  |
| Test<br>Fingerprint<br>Sensor | The terminal automatically tests whether the fingerprint collector works properly by checking whether the fingerprint images are clear and acceptable. When the user places his/her finger in the fingered guide, the collected fingerprint image displays on the screen in real-time. Press <b>[ESC]</b> to exit the test. |
| Test Face                     | To test if the camera functions properly it checks the photos taken and determines if they are clear enough.                                                                                                    |
| Test Clock<br>RTC             | To test the RTC. The device checks whether the clock works normally and accurately with a stopwatch. Touch the screen to start counting and press it again to stop counting.                                                                                                    |

# 16 System Information

With the system information option, you can view the storage status, the version, and firmware information of the device.

Select System Info on the main menu interface.

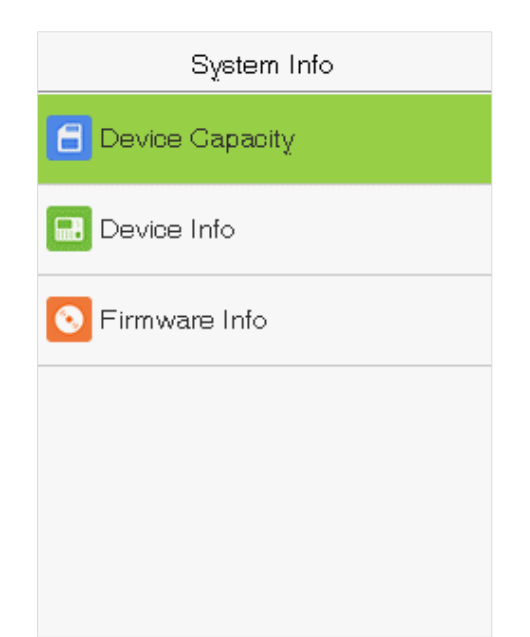

| Item               | Description                                                                                                    |
|--------------------|----------------------------------------------------------------------------------------------------|
| Device<br>Capacity | Displays the current device's user storage, password, fingerprint and face storage, administrators, and attendance records.                                                   |
| Device Info        | Displays the device's name, serial number, MAC address, face algorithm version information, fingerprint algorithm version information, platform information, and MCU version. |
| Firmware Info      | Displays the firmware version and other version information of the device.                                                                                                    |

# Manage Time & Attendance for all your Branches from Head Office

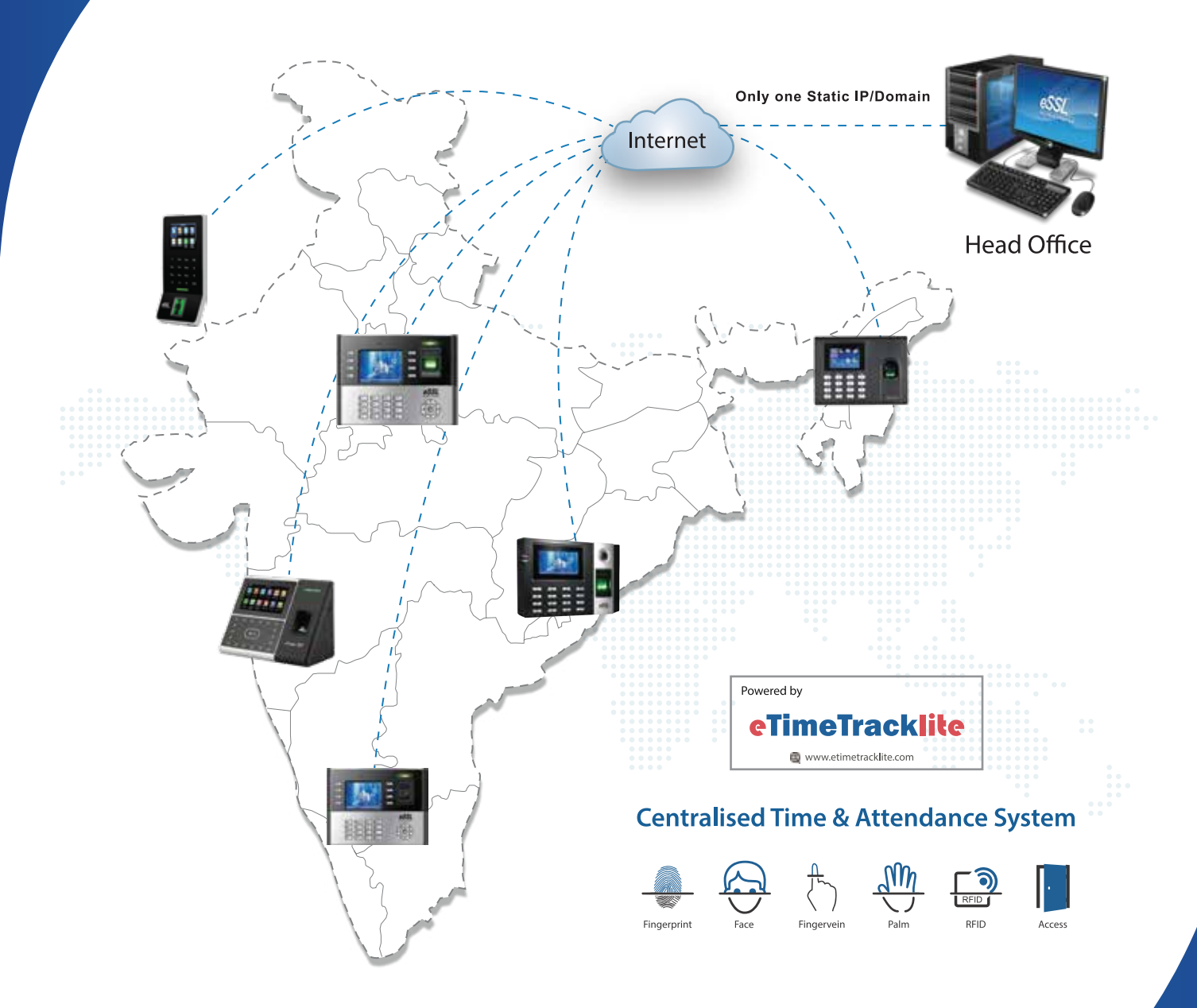

**Disclaimer :** Specifications can be changed without prior notice.

- 1. Buying and Selling eSSL products online is prohibited and is termed as illegal
- 2. Installation / Technical support / Training to end user is the responsibility of the installer or dealer
- 3. eSSL do not support end user directly, if they want support charges will be applicable

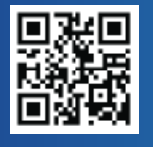

Enterprise Software Solutions Lab Pvt. Ltd. (Corporate-Office)

#24, 23rd main, Shambhavi Building, J P nagar 2nd phase, Bengaluru - 560078 www.esslsecurity.com | sales@esslsecurity.com | Ph : 91-8026090500